# τ⊜κη⊇ν

# **T20Pro GNSS RECEIVER USER GUIDE**

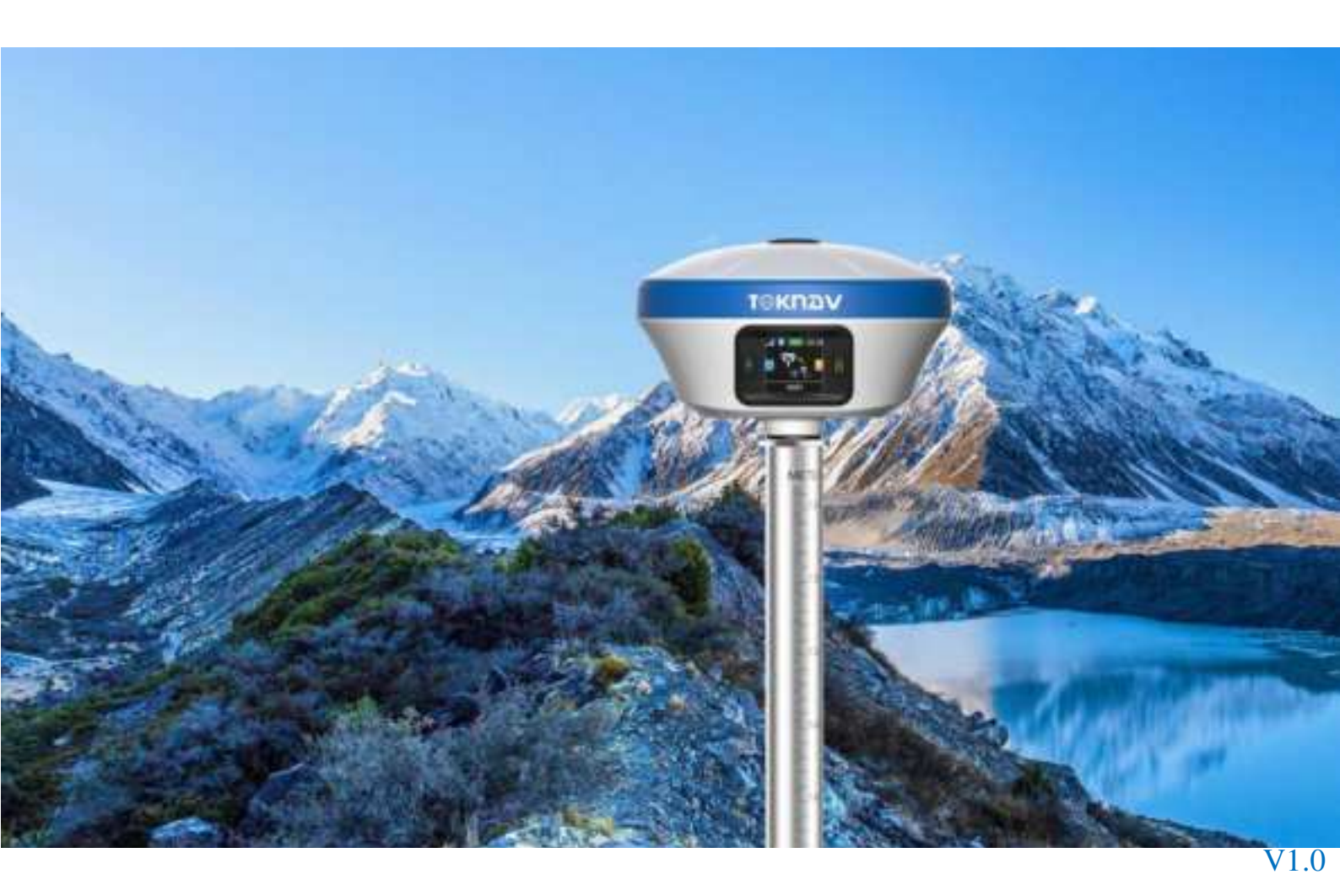

TokNav Information Technology Co., Ltd.

#### Copyright © TokNav Information Technology Co., Ltd. 2022. All rights reserved.

No part of this document may be reproduced or transmitted in any form or by any ways without prior written consent of TokNav Information Technology Co., Ltd.

#### **Trademarks and Permissions**

T≅K⊓⊇v and other TokNav trademarks are trademarks of TokNav Information Technology Co., Ltd.

All other trademarks and trade names mentioned in this document are the property of their respective holders.

#### Notice

The purchased products, services and features are stipulated by the contract made between TokNav Information Technology and the customers. All or part of the products, services and features described in this document may not be within the purchase scope or the usage scope.

The information in this document is subject to change without notice. Efforts have been made in the preparation of this document to ensure accuracy of the information, but all statements, information, and recommendations in this document do not constitute a warranty of any kind, express or implied.

#### Certificate

# CE

This product has been tested and found to comply with European Council Directive 2014/53/EU, thereby satisfying the requirements for CE Marking and sale within the European Economic Area (EEA).

# **FCC warning:**

This device complies with part 15 of the FCC Rules. Operation is subject to the following two conditions: (1) This device may not cause harmful interference, and (2) this device must accept any interference received, including interference that may cause undesired operation.

Any Changes or modifications not expressly approved by the party responsible for compliance could void the user's authority to operate the equipment.

This equipment has been tested and found to comply with the limits for a Class B digital device, pursuant to part 15 of the FCC Rules. These limits are designed to provide reasonable protection against harmful interference in a residential installation. This equipment generates uses and can radiate radio frequency energy and, if not installed and used in accordance with the instructions, may cause harmful interference to radio communications. However, there is no guarantee that interference will not occur in a particular installation. If this equipment does cause harmful interference to radio or television reception, which can be determined by turning the equipment off and on, the user is encouraged to try to correct the interference by one or more of the following measures:

-Reorient or relocate the receiving antenna.

-Increase the separation between the equipment and receiver.

-Connect the equipment into an outlet on a circuit different from that to which the receiver is connected.

-Consult the dealer or an experienced radio/TV technician for help.

#### **Revision History**

| Revised Edition | Revision History | Date       |
|-----------------|------------------|------------|
| V1.0            | Initial Release  | 2023-06-02 |

# Contents

| IV. tSurvey | y Basic Operations    | 27 |
|-------------|-----------------------|----|
| 4.1 D       | P0031 Data Controller | 27 |
| 4.2 Co      | ommunication          | 28 |
| 4.3 No      | ew Project            | 29 |
| 4.4 In      | nport Data            | 29 |
| 4.5 Ex      | xport Data            | 30 |
| 4.6 Lo      | ocalization           | 31 |
| 4.7 Ro      | over Mode Setting     | 34 |
| 4.8 Ba      | ase Mode Setting      | 36 |
| 4.9 St      | atic Mode Setting     |    |
| 4.10 F      | Point Survey          | 40 |
| 4.117       | Filt Survey           | 41 |
| 4.12 I      | Device Activation     | 43 |
| 4.13 \$     | Software Activation   | 44 |
| V. Technic  | cal Indicator         | 45 |

# I. Before You Start

Dear customers,

Thank you for purchasing our device. Before you start, please carefully read the following:

1. This user guide is for your device only. If the actual situation does not match with the situation in the user guide, the actual situation shall prevail.

2. For safety and instructions on how to use this device, please carefully read the precautions, exemptions from responsibility and instructions in the user guide.

3. The information in this user guide is subject to change without notice. We reserve the right to change or improve the device as well the content in the user guide without further notification.

#### **1.1 Precautions for Safe Operation**

For the safety of your products, operators and others, please read this part carefully before using your product.

Precautions can be divided into the following levels according to the degree of loss or injury under negligence or negligence circumstances:

**Warning:** Precautions requiring special attention. Ignoring this indication may result in death or serious injury to the operator.

**Caution:** Precautions mainly for informing, such as supplementary instructions and using limitations. Ignoring this indication may result in personal injury or property damage.

#### **1.1.1 Warning**

1. Do not disassemble and open the device by yourself. Only TokNav Information Technology authorized distributors can disassemble or rebuild the device.

2. Please do not cover the charger when charging.

3. Please do not use a wet charger, defective power cable, socket or plug, or any power cable not recommended by TokNav Information Technology. Using such cables may result in fire or electric shock.

1

4. Keep the device away from burning gas or liquid, and avoid placing it in an open flame or high-temperature environment. This may cause an explosion..

5. Avoid short-circuiting the battery to prevent the risk of fire..

6. To prevent potential performance degradation, avoid severe electrostatic discharge, which may lead to issues like automatic opening/closing.

#### 1.1.2 Caution

1. Please fix the device firmly on the pole.

2. To avoid accidental damage, use only original accessories. Using non-original accessories may result in device damage.

3. When transporting, please try to reduce the vibration of the equipment.

4. Do not touch the device with wet hands. Otherwise, electric shock may occur.

5. Please do not stand or sit on the carrying case, and avoid turning it over, as it may cause damage to the device.**1.2 Exemption from Liability** 

You should follow all operating instructions and periodically check the performance of this equipment.

We disclaim all liability for any damages and lost profits caused by:

1. False or Intentional Use or Misuse.

2. Any irresistible natural disasters, such as earthquakes, storms, floods, etc.

3. Data change, data loss, business interruption, etc.

4. Delivery errors.

5. Use non-original accessories.

6. Operations not described in the user guide.

# II. T20Pro At a Glance

The body of the T20Pro is designed with magnesium alloy material, which is durable and has better heat dissipation effect, and weighs only 900g. It supports IP68 dustproof and waterproof, and can work continuously for 20 hours when fully charged.

#### 2.1 Appearance

The main body of T20Pro is as follows:

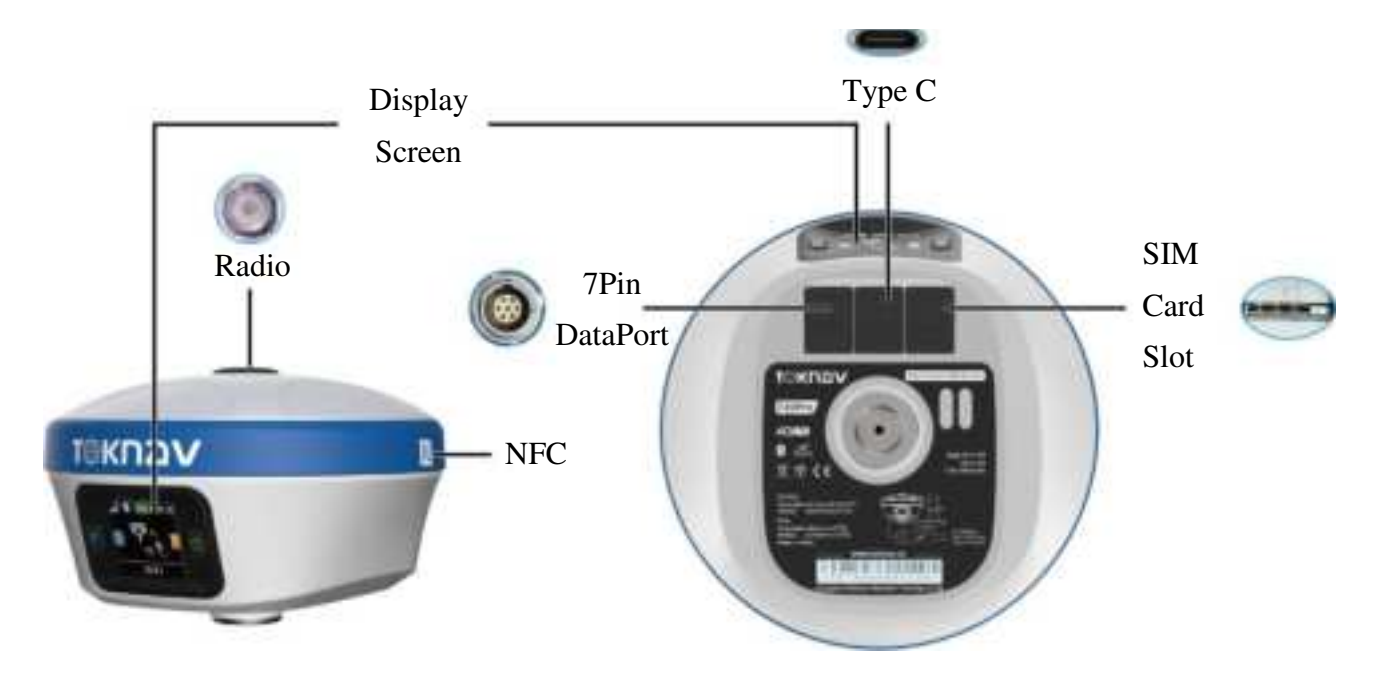

| Projects | Function                                                                                                    | Role or Status                                                 |
|----------|----------------------------------------------------------------------------------------------------|----------------------------------------------------------------|
|          | Function         1.Battery level broadcast         2.On/Off Key         3.Configure confirmation         Setting, next, back | Short press to broadcast power;                                |
| Q        | 2.On/Off Key                                                                                                    | Long press to turn on/off;                                     |
|          | 3.Configure confirmation                                                                                                    | Short press to confirm the configuration item in configuration |
|          |                                                                                                    | mode.                                                          |
|          |                                                                                                    | After booting:                                                 |
|          |                                                                                                    | Short press to broadcast working status                        |
|          | Setting, next, back                                                                                                    | Long press to enter configuration mode                         |
|          |                                                                                                    | In configuration mode:                                         |
|          |                                                                                                    | Short press to switch configuration items                      |
|          |                                                                                                    | Long press to cancel the configuration                         |

| ት     | Network status       | The mobile network is not turned on.                                                             |
|-------|----------------------|--------------------------------------------------------------------------------------------------|
| ull.  | Network status       | The mobile network online.                                                                       |
| *     | Bluetooth status     | when Bluetooth is not connected.                                                                 |
| *     | Bluetooth status     | when Bluetooth is connected.                                                                     |
| 92%   | Battery information  | The remaining battery of the device.                                                             |
| 100%  | Battery information  | The device battery is charging.                                                                  |
| 08:30 | Local time           | UTC+Zone                                                                                         |
| ٢     | 7Pin DataPort        | RS232 serial port, baud rate support 1200, 2400, 4800, 9600, 19200, 38400, 115200 and 230400bps. |
| •     | Type C charging port | Supports up to 18W PD fast charging, see 2.5.                                                    |
|       | SIM Card Slot        | Support for the whole Netcom, see 2.4 for operation.                                             |
| 0     | Radio                | Low power: 1W High power: 5W                                                                     |

# **2.2 Display Screen**

The screen switches to display the current mode, data link and positioning status information of the device in 5 seconds.

| Display Screen                                              | Display information | Details                                                                                     |  |  |  |  |
|-------------------------------------------------------------|---------------------|---------------------------------------------------------------------------------------------|--|--|--|--|
| Mode<br>Rover                                               |                     | Rover/Base/Static                                                                           |  |  |  |  |
| Rover       Data link                                       |                     | Bluetooth/Built-in Network/Built-in Radio                                                   |  |  |  |  |
| Q:2 N:32 3<br>B:23.16498772<br>1: 113.43140015<br>H:22.9275 | GNSS status         | Positioning status,<br>Number of used satellites,<br>Latitude, Longitude, Ellipsoid height. |  |  |  |  |

## 2.3 Power on And Off

Power on: Press and hold the power button for 3 seconds until the buzzer "beeps". Release the button, the device starts to power on, and the panel light flashes. The device will not start until the buzzer emits a "beep" 3 times.

Shutdown: Press and hold the power button for 3 seconds until the buzzer "beeps". Release the button and the device starts to shut down. Unit will power off until all panel lights go out.

Forced shutdown: In case of unexpected failure, press and hold the power button for 10 seconds, and the device will automatically shut down.

## **2.4 Insert A SIM Card**

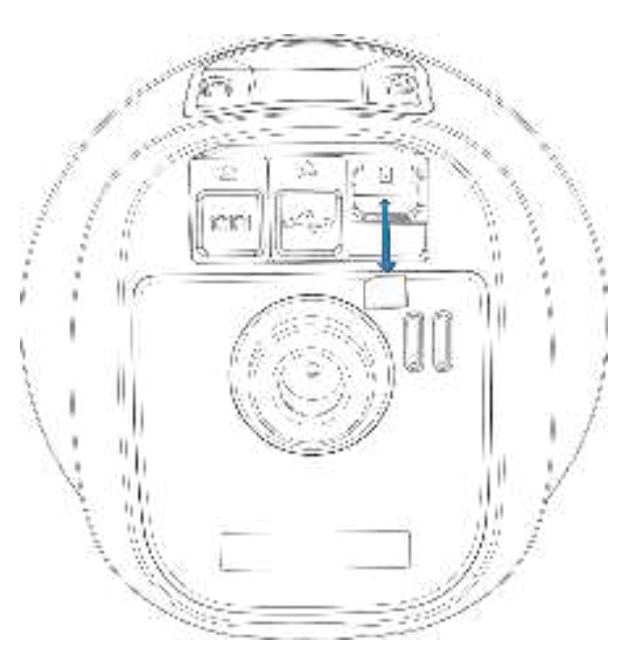

The device supports network working mode. Insert SIM card:

1. Open the rubber cover;

2. Insert the SIM card into the slot according to the instructions (with the chip facing towards the bottom center and the notch aligned with the card slot);

3. Cover the rubber sleeve.

## **2.5 Charge the Battery**

The device is equipped with a Type-C charger that supports up to 18W PD fast charging.

It takes 4 hours to fully charge the battery:

1. Red light: The battery is charging.

2. Green indicator light: The battery is fully charged.

To charge the battery, open the type-C cover, connect one end of the data cable to the type-C interface, and the other end to the charger.

Note: For the safety of your device, please use the standard adapter in the package or a 3C-certified brand adapter to charge the host.

## 2.6 Install the Radio Antenna

The antenna is required when the datalink is set to internal radio.

To attach radio antenna, open the cover of UHF radio and install the radio antenna.

## **2.7 Packing Checklist**

After the user receives and unpacks the box, please press the list in the form to check whether all accessories and equipment are present.

| Num | Name                                             | Model   | Quantity | Image | Remark   |
|-----|--------------------------------------------------|---------|----------|-------|----------|
| 1   | GNSS receiver                                    | T20Pro  | 1        |       | Standard |
| 2   | 450-470M radio antenna                           | AT0038  | 1        |       | Standard |
| 3   | USB 3.0 to type-c cable                          | L0602-1 | 1        |       | Standard |
| 4   | European 5V/2A USB power adapter (fast charging) | CG0025  | 1        |       | Standard |
| 5   | Base connector                                   | BB0031  | 1        | Ô     | Optional |

| 6  | Altimeter                                      | BB0039   | 1 | Î          | Optional |
|----|------------------------------------------------|----------|---|------------|----------|
| 7  | T20Pro yellow toolbox mobile station packaging |          | 1 |            | Optional |
| 8  | 30 cm extension rod (yellow)                   | BBO036   | 1 |            | Optional |
| 9  | Thin hand (5 inches) - with touch pen          | DP0031   | 1 |            | Optional |
| 10 | Book shelf                                     | BB0037   | 1 | <b>3</b> ~ | Optional |
| 11 | 7-pin to USB and serial ports                  | L0609-15 | 1 | -          | Optional |

# III. Web UI

The device WIFI can be used as a hotspot, allowing connection from a PC, smartphone, or tablet. Once connected, you can manage the working status, change the working mode, configure basic settings, download raw data, update firmware and register devices, etc.

Take the interface of your PC as an example, enter the Web UI, and perform the following operations:

1. Use the computer to find the WIFI hotspot of the device. The hotspot name is the device's serial number, and the default password is empty.

2. Open a web browser and enter the IP address 10.10.10.10. The following interface displays:

| Z330468610            | 00017          | System Vie    | 0<br>W Device F | 9<br>Irmware | <i>i</i> ¢<br>Skyplot | -d≠<br>Data Stream | ()<br>Mode Config | ⊖<br>Others Config | Pi<br>Fil | le |
|-----------------------|----------------|---------------|-----------------|--------------|-----------------------|--------------------|-------------------|--------------------|-----------|----|
| ③ 2023-05-31 15:41:46 | <b>₽</b> 32/52 | § 37.6 °C     | ⊘ 0.000 V       | A 4.860 V    | 6 8.390               | V CSD 100          | 96                | [Advance UI]       | English   | ~  |
| GNSS Status           |                |               |                 |              | Register In           | fo                 |                   |                    |           |    |
| Quality               | Differential   |               |                 |              |                       | SN                 | Z3304686100001    | 7                  |           |    |
| Diff                  | 0              |               |                 |              |                       | Model              | T20Pro            |                    |           |    |
| Longitude             | 113.431396     | 70° σ = 0.400 | 06m             |              | Regi                  | ster Code          | 6EAA165F80322     | AD3                |           |    |
| Latitude              | 23.1650203     | 5° σ = 0.435  | i3m             |              | Exp                   | pired Date         | 2023-07-07        |                    |           |    |
| Height                | -6.7221+34     | 3253-2.0778=  | 25.5254m        |              | Fur                   | octionality        | 0x0000            |                    |           |    |
| PDOP                  | 1.90           |               |                 |              |                       | Scheme             | None              |                    |           |    |
| HDOP                  | 0.66           |               |                 |              |                       | Exception          | None              |                    |           |    |
| HRMSE                 | 0.5915m        |               |                 |              | 0                     | Reset              | Confin Clev       | in Storage         |           |    |
| VRMSE                 | 1.2997m        |               |                 |              |                       |                    | coming cree       | in storage         |           |    |
| Refstation ID         |                |               |                 |              |                       |                    |                   | Register           |           |    |
|                       |                |               |                 |              | Export C              | onfig I            | mport Config      |                    |           |    |
|                       |                |               |                 |              |                       |                    |                   |                    |           |    |
| Warking Mode          |                |               |                 |              |                       |                    |                   |                    |           |    |
| Working Mode          | Rover Mode     |               |                 |              |                       |                    |                   |                    |           |    |
| Station Name          | 2330466610     | 00017         |                 |              |                       |                    |                   |                    |           |    |
| Elev Cutoff           | 15             |               |                 |              |                       |                    |                   |                    |           |    |
| Diff Age Mex          | GON            |               |                 |              |                       |                    |                   |                    |           |    |
| Data Link             | Hartooth       |               |                 |              |                       |                    |                   |                    |           |    |
|                       |                |               |                 |              |                       |                    |                   |                    |           |    |

Meaning of icons arranged horizontally above the interface:

| ₽ 39/42                | ₿ 39.3 °C   | 🟈 0.042 V        | 러 5.326 V      | 🗎 4.271 V       | <b>[5]</b> 100% |
|------------------------|-------------|------------------|----------------|-----------------|-----------------|
| Satellite Used/Tracked | Temperature | External Voltage | Supply Voltage | Battery Voltage | Battery Info    |

# 3.1 System View

GNSS Status: Quality, Latitude, Longitude, Height, Satellite, Ref station ID;

#### 2 **Register Info:** SN, Expired Date, Scheme, Exception;

The registration code is a valid time code that authorizes the location function of the device. When it is found that the registration code has expired and the device positioning function is unavailable, we can obtain a new registration code from the supplier by providing the device SN, and enter it on this page and click [Register] to register.

③ Working Mode: Working Mode, Elev Cutoff, Data Link.

| Z330468610             | 00017          |                | G<br>Device F | Ð<br>inmware | &<br>Skyplot | مریہ<br>Data Stream | )<br>m Mode Config | ⊖<br>Others Config | Fil     | e<br>le |
|------------------------|----------------|----------------|---------------|--------------|--------------|---------------------|--------------------|--------------------|---------|---------|
| () 2023-05-31 15:41:46 | <b>₽</b> 32/52 | § 37.6°C       | ⊙ 0.000 V     | A 4.860      | V 🖽 8.39     | 0 V 650 100         | 196                | [Advance UI]       | English | -       |
| GNSS Status            |                |                |               |              | Register I   | nfo                 |                    |                    |         |         |
| Quality                | Differential   |                |               |              |              | SN                  | Z3304686100001     | 7                  |         |         |
| Diff                   | 0              |                |               |              |              | Model               | T20Pro             |                    |         |         |
| Longitude              | 113.4313967    | '0° σ = 0.4006 | 5m            |              | Reg          | gister Code         | 6EAA165F80322/     | AD3                |         |         |
| Latitude               | 23.16502035    | σ = 0.4353     | im            |              | Ð            | pired Date          | 2023-07-07         |                    |         |         |
| Height                 | -6.7221+34.    | 3253-2.0778=2  | 5.5254m       |              | Fu           | inctionality        | 0x0000             |                    |         |         |
| PDOP                   | 1.90           |                |               |              |              | Scheme              | None               |                    |         |         |
| HDOP                   | 0.66           |                |               |              |              | Exception           | None               |                    |         |         |
| HRMSE                  | 0.5915m        |                |               |              |              | O Rese              | Confin Clea        | in Storage         |         |         |
| VRMSE                  | 1.2997m        |                |               |              |              | - nese              | coming circo       | in storage         |         |         |
| Refstation ID          |                |                |               |              |              |                     | F                  | legister           |         |         |
|                        |                |                |               |              | Export       | Config              | mport Config       |                    |         |         |
| Working Mode           |                |                |               |              |              |                     |                    |                    |         |         |
| Working Mode           | Rover Mode     |                |               |              |              |                     |                    |                    |         |         |
| Station Name           | 2330468610     | 00017          |               |              |              |                     |                    |                    |         |         |
| Elev Cutoff            | 15             |                |               |              |              |                     |                    |                    |         |         |
| Diff Age Max           | 60a            |                |               |              |              |                     |                    |                    |         |         |
| Data Link              | Bluebsoth      |                |               |              |              |                     |                    |                    |         |         |
| Diff Stream            | 0.8,9 72       | 807.8          |               |              |              |                     |                    |                    |         |         |

## **3.2 Device Firmware**

- 1 **Device Info:** SN, Hardware, GNSS Type, GNSS Hardware;
- 2 System Version: System, GNSS Firmware, INS Firmware, Firmware.

Click Upgrade Firmware below to automatically identify and upgrade the positioning board firmware, tilt module firmware, and device firmware. There will be a prompt below during the upgrade process, and the device will restart after the upgrade is complete. The operation steps are as follows:

1. Click [Upgrade Firmware];

2. Select the correct device firmware in the pop-up window, flash the firmware and wait for the device to restart;

3. After the restart is complete, the firmware upgrade is finished;

4. Reconnect the device WiFi, enter the WebUI, and check whether the firmware has been upgraded successfully.

| Z33046861000017      |              | System View Device Fit |               | trowate Skyplot T |              | ne<br>Data Strinam | ()<br>Mode Coefig | (B) (E)<br>de Config Others Config |         | The second |  |
|----------------------|--------------|------------------------|---------------|-------------------|--------------|--------------------|-------------------|------------------------------------|---------|------------|--|
| () 2023-05-31 194458 | JE 19/40     | 8.34AX                 | Ø 0.000 ¥     | Asmov             | EB 6.120     | V 60 100%          | 9)                | [Advance Lit]                      | English |            |  |
| Device Info          |              |                        |               |                   |              |                    |                   |                                    |         |            |  |
| 5N                   | 21304686100  | 0017                   |               |                   | Feature      |                    |                   |                                    |         |            |  |
| Hattware             | 1.1.221212.2 | 3010.1/G4K3M           | 1110192521771 |                   | Product Date | 2023-01            | 23                |                                    |         |            |  |
| GNSS Type            | UM950        |                        |               |                   | Brand        | Tokfeine           |                   |                                    |         |            |  |
| GNSS SN              | MD22822229   | 515467                 |               |                   | Model        | T20Pro             |                   |                                    |         |            |  |
| GNS5 Hardware        | 23104150000  | 101                    |               |                   | Board1 SN    | 6100000            | 901               |                                    |         |            |  |
| IMD                  | 86516706900  | 4118                   |               |                   | Board2 SN    | 00,99,000          | 00152-01.01       |                                    |         |            |  |

System Version

| System       | 2.11.2305.21                         |  |
|--------------|--------------------------------------|--|
| inux Version | 3.18.44 Fri Apr 14.15:26:12 C5T 2023 |  |
| GN55         | 84.10Build/676                       |  |
| INS          | 82.2_A5.7_83a3609aaf13aa60716623     |  |
| Ratio        | 84.CD29.00.00                        |  |
| Firmwire -   | 2.422.2305.1701                      |  |

# **3.3 Skyplot**

① Skyplot: Trace, Name, Health, Elev, Azim;

#### TokNav Information Technology CO., LTD.

| Z3304686100           | 00017    | System Vie | 8<br>w Device f | B<br>Terrinesee                  |          | ite<br>Data Stream | (B)<br>Mode Config | G<br>Others Coolig | See<br>Filer |
|-----------------------|----------|------------|-----------------|----------------------------------|----------|--------------------|--------------------|--------------------|--------------|
| () 2023-05-31 1946-11 | JE 10/40 | 8 M/X      | () 0.000 V      | A 0.000 1                        | v (B)977 | 0 V 📼 100%         | 1                  | (Advance UI)       | Inglish -    |
| Skyplot               |          |            |                 |                                  |          |                    |                    |                    |              |
| Skyplot GNSS System   |          |            |                 |                                  |          |                    |                    |                    |              |
| 605                   |          |            |                 |                                  | N        |                    |                    |                    |              |
| CROMERSE .            |          |            |                 |                                  |          | -                  |                    |                    |              |
| nits.                 |          |            |                 | nile V                           | · .      | 0<br>505           | 10                 |                    |              |
| 0235                  |          |            | 10              | 10                               | 1        | con                | ů                  |                    |              |
| SIDAS                 |          |            | 11/2            | O NAMES                          |          | C300               |                    | 1                  |              |
| anes5                 |          |            |                 | Health -<br>Dev - Di<br>Agrm - 2 | 0<br>9   |                    |                    |                    |              |
| THE .                 |          | 1          | ez:             | 17-1                             | 0        |                    | 3                  | 0.00               |              |
|                       |          | cis        |                 |                                  | C10      | 1.10               | 0 004              |                    |              |
|                       |          | EQU        | 5. 180 C        | <b>3</b>                         | 0.00     |                    | 101                |                    |              |
|                       |          |            | 11              | OR                               |          | en en              | ดใช                |                    |              |

② GNSS System: Elev Cutoff, System, Table, Chart.

If it is found that the device receives fewer satellites under normal environment, you can enter this page to check whether all satellite systems have been turned on.

| Z3304686100             | 30017       | System Vie | Device Fi | -       | A.<br>Skystet | Deta Stream   | (B)<br>Mode Config | Others Config | in<br>File |
|-------------------------|-------------|------------|-----------|---------|---------------|---------------|--------------------|---------------|------------|
| (1) 2023-05-31 19.40:15 | AT 19/47    | 8.147X     | Ø 0.000 V | A 0.000 | v 🖽 67        | 70 V 🛛 📾 100% | i i                | (Advence UII) | English 💌  |
| Skyplot                 |             |            |           |         |               |               |                    |               |            |
| Skyplot GNSS System     |             |            |           |         |               |               |                    |               |            |
| Elev Cutoff             | 15          | Ŷ          |           |         |               |               |                    |               |            |
| System                  | <b>BD</b> 5 | GALLEO     | C GLONA   | ss 🖬 a  | es 🖪 (        | 255           |                    |               |            |
| SBAS                    | Auto        |            | -         |         |               |               |                    |               |            |
|                         | Apply       |            |           |         |               |               |                    |               |            |

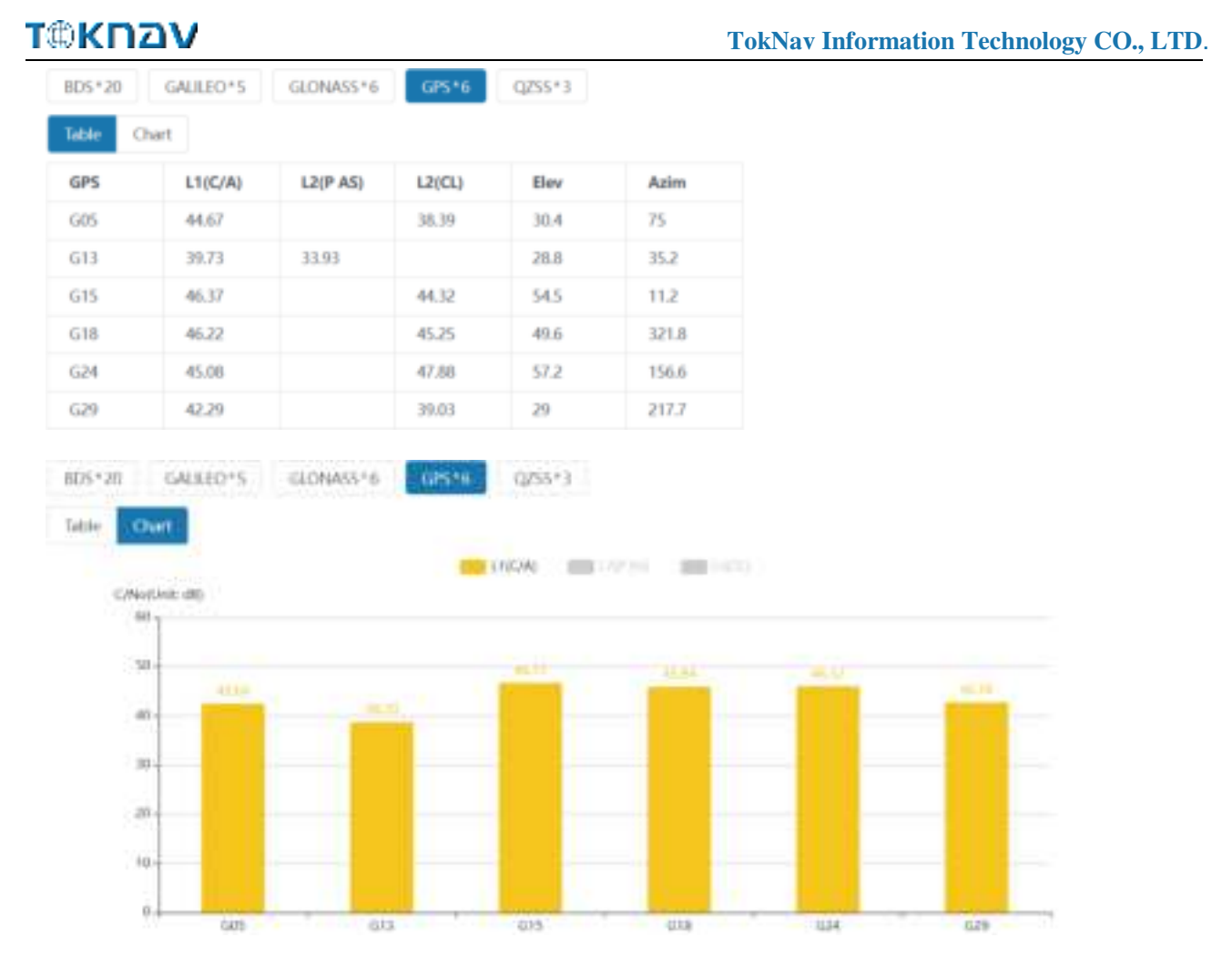

# 3.4 Data Stream

The data stream is mainly used to debug data information; you can view the current data status, as shown in the following below:

|         | Z3304686100                                                                                                    | 0017      | System Vier    | W Device F | 9<br>Berware | A.<br>Skypiot | -14<br>Deta Stream | ()<br>Mode Contig | Others Coefig | in the  |
|---------|----------------------------------------------------------------------------------------------------|-----------|----------------|------------|--------------|---------------|--------------------|-------------------|---------------|---------|
| O mai ( | 05-11 19:55:05:                                                                                                    | PT 19/46  | & HITE         | 🛞 0.000 V  | A 1000 V     | E3 6,750      | V ED 100%          |                   | (Advance UI)  | English |
| Data St | ream                                                                                                    |           |                |            |              |               |                    |                   |               |         |
| Config  |                                                                                                    |           |                |            |              |               |                    |                   |               |         |
| Data    | Nose                                                                                                    | - Level o | of Detail: See | ple Nom    | al Detail    | No.10         | ter                | - Clean           |               |         |
| Data    | GNSS COM2<br>GNSS COM2<br>GNSS COM1<br>Message Tint<br>Message Diff<br>Message Diff<br>Message PPK<br>Message Static<br>UNS Debug<br>Ntop Client<br>XUmk<br>Socket 1<br>Socket 1<br>Socket 1<br>Socket 2<br>Socket 3<br>Socket 4<br>Socket 5<br>WFr Diff<br>Bioetooth Riff<br>Bioetooth Riff |           |                |            |              |               |                    |                   |               |         |

For example:

1. Message Text: see 3.9 in this section for the configuration of text data.

| Z33046861000017                                                                                                    | (2)<br>System View                                            | (C)<br>Device Firmmare                                                                                                    | A.<br>Skypiot                                    | 24<br>Dela Strom | (E)<br>Mode Config | Others Config | , in   | i. |
|----------------------------------------------------------------------------------------------------|---------------------------------------------------------------|----------------------------------------------------------------------------------------------------|--------------------------------------------------|------------------|--------------------|---------------|--------|----|
| 3023 06 01 08 41:02 \$7 12:49                                                                                                    | 5 314T @                                                      | 0.000 V A 0.000                                                                                                    | V EB 7.260                                       | V 80 40%         | -                  | [Advance UI]  | Logish |    |
| Data Stream                                                                                                    |                                                               |                                                                                                    |                                                  |                  |                    |               |        |    |
| Config                                                                                                    |                                                               |                                                                                                    |                                                  |                  |                    |               |        |    |
| Data: Message Text - Level of                                                                                                    | Detail Single                                                 | Normal Deta                                                                                                    | ii No Si                                         | lier             | Clives             |               |        |    |
| Data                                                                                                    | dia and a second                                              | 20                                                                                                    |                                                  |                  |                    |               |        |    |
| <ol> <li>BEPERT, HERRITZ, DR. L. 1975, J. A., B. O., O. P.</li> <li>BEPERA, HERRITZ, DR. L. 1975, J. A., B. O., O. P., J.</li> <li>BEPERA, BERRITZ, DR. J. 1998, BERRET, D. N. 111, J. 111, J. J. J. J. J. J. J. J. J. J. J. J. J.</li></ol> | pin, 1990, 49, 49, 49, 41, 41, 41, 41, 41, 41, 41, 41, 41, 41 | 0001754<br>12,0,0,7,20,1004,0,-6,-<br>007,54,66,030023,.,77<br>6<br>,57,38740<br>,55,227,46754<br>,55,227,46754<br>,55,206,45748<br>,51,110,35768<br>,10,005,35768<br>,10,005,35768<br>,10,005,35768<br>,59,48,129,46767 | 1220, H, MI, M <sup>I</sup> , M <sup>I</sup> , M |                  |                    |               |        |    |

# 2. Message Raw

|                                                                                                    | 23304686100                                                                                                    | 0017                                                                                                    | (3)<br>System View                                                                                                    | Device firm                                                                                                    | ear Sk                                                                                                    | A point    | Data Stream | (F)<br>Mode Config | Others Config | n       |  |
|----------------------------------------------------------------------------------------------------|----------------------------------------------------------------------------------------------------|----------------------------------------------------------------------------------------------------|----------------------------------------------------------------------------------------------------|----------------------------------------------------------------------------------------------------|----------------------------------------------------------------------------------------------------|------------|-------------|--------------------|---------------|---------|--|
| (I) and (                                                                                                    | xi-01.00.4120                                                                                                    | <b>B</b> T 12/50                                                                                                    | & 335 Y                                                                                                    | 🛇 0.000 V 🛛 🕈                                                                                                    | Y 0000 P                                                                                                    | EE 7 200   | V BDE40%    | -                  | [Advance10]   | English |  |
| Data St                                                                                                    | ream                                                                                                    |                                                                                                    |                                                                                                    |                                                                                                    |                                                                                                    |            |             |                    |               |         |  |
| Config                                                                                                    |                                                                                                    |                                                                                                    |                                                                                                    |                                                                                                    |                                                                                                    |            |             |                    |               |         |  |
| Data                                                                                                    | Message Raw                                                                                                    | - Level of                                                                                                    | f Detail: Simp                                                                                                    | Normal                                                                                                    | Detail                                                                                                    | No fitt    | æ           | Clean              |               |         |  |
| Dota                                                                                                    |                                                                                                    |                                                                                                    |                                                                                                    |                                                                                                    |                                                                                                    |            |             |                    |               |         |  |
| 1. bilary<br>8: binary<br>9: binary<br>9: binary<br>9: binary<br>9: binary<br>9: binary<br>9: binary<br>9: binary<br>11: binary<br>12: binary<br>13: binary | <pre>&gt; +Lis+1044 tim<br/>&gt; +Lis+1044 tim<br/>&gt; +Lis+ 44 tim<br/>&gt; +Lis+444 tim<br/>&gt; +Lis+4844 tim<br/>&gt; +Lis+4844 tim<br/>&gt; +Lis+4844 tim<br/>&gt; +Lis+4844 tim<br/>&gt; +Lis+4844 tim<br/>&gt; +Lis+4844 tim<br/>&gt; +Lis+4844 tim<br/>&gt; +Lis+4844 tim<br/>&gt; +Lis+4844 tim</pre> | 10.00-1155-<br>10.00-1155-<br>10.00 | <ul> <li>41:29,000/50</li> <li>41:59,000/50</li> <li>41:59,000/50</li> <li>41:59,000/50</li> <li>41:50,000/50</li> <li>41:51,000/50</li> <li>41:51,000/50</li> <li>41:51,000/50</li> <li>41:51,000/50</li> <li>41:51,000/50</li> <li>41:51,000/50</li> <li>41:51,000/50</li> <li>41:51,000/50</li> <li>41:51,000/50</li> <li>41:51,000/50</li> <li>41:51,000/50</li> <li>41:51,000/50</li> <li>41:51,000/50</li> <li>41:51,000/50</li> </ul> | Las 43.40000<br>Las 43.405100<br>Las 99.815705<br>Las 99.815705<br>Las 43.4000<br>Las 43.4000<br>Las 43.40000<br>Las 43.40000<br>Las 43.40000<br>0 Las 43.40000<br>0 Las 43.400000<br>0 Las 43.400000<br>0 Las 43.400000000000000000000000000000000000 | amarti-118<br>0. type-1841<br>1. type-00701<br>for<br>amarti-118<br>amarti-118<br>amarti-118<br>amarti-118<br>amarti-118<br>amarti-118<br>amarti-118<br>amarti-118<br>amarti-118<br>amarti-118<br>amarti-118 | IN VELOCIT | 6           |                    |               |         |  |

3. Message Diff: when the device is the base station, you can check whether there is differential data output here.

| (@KI             | עפר                    |            |                  |                   |              |              | TokNav I           | nformatior         | n Technolog   | y CO., LT  |
|------------------|------------------------|------------|------------------|-------------------|--------------|--------------|--------------------|--------------------|---------------|------------|
|                  | Z330458610000          | 017        | System Vie       | e<br>Desior Fr    | i<br>moware  | A<br>Skopkit | ni-<br>Data Stream | (B)<br>Mode Config | Others Config |            |
| () <b>3023</b> - | 06-01-0857:55          | N 13/40    | \$ 325 T         | ⊙ 0.000 V         | /5 0.000 V   | EB 7250      | V 1019%            | · · · · ·          | [Advance UI]  | (fright) - |
| Data St          | tream                  |            |                  |                   |              |              |                    |                    |               |            |
| Config           |                        |            |                  |                   |              |              |                    |                    |               |            |
| Data             | Message Diff 🛛 👻       | Level a    | Detail: Sin      | npie Norm         | d Detai      | Note         | ter                | Clean              |               |            |
| Data             | -                      |            |                  |                   |              |              |                    |                    |               |            |
| 11 rtial         | 1000-1001-001_01000    | 349- 23    | Le-21. 1000020   | 5 (p=113.41119    | 704 14-22.64 |              |                    |                    |               |            |
| AL ATLANT        | mage 1033. BELV, Well  | Jame 13    | at shirts of the | A COLORADO        | 10.000       |              |                    |                    |               |            |
| Ai rtial.        | 101g-1004.64.0 Million | Jame 16    | stationed tim    |                   | 111.0000     |              |                    |                    |               |            |
| Bi rtint         | 100g-1998,520 (MIN)    | 100-109    | stationed tim    | andrey # 189-3181 | 10.000       |              |                    |                    |               |            |
| Bi rtial         | (HEQ: \$118.805, HEH)  | 1441-308   | stationed tim    | e-day # 48-181    | 18.008       |              |                    |                    |               |            |
| f) Alimit        | 100-01238. RES. 14144  | 1 min-1/44 | ADACIDENCE ATTAC | e-day # #8-18;    | 319.18(80)   |              |                    |                    |               |            |

4. Message Static: When the device is static mode, you can check whether there is static data output here.

| Z33046861000017                                      | System Mere           | (C)<br>Device Firmware | A<br>Septer   | ini<br>Dela Streem | (E)<br>Mode Config | Others Coefig | in<br>File |
|------------------------------------------------------|-----------------------|------------------------|---------------|--------------------|--------------------|---------------|------------|
| ① 2023 06-01 0853557 第 12/40                         | 6 385 T               | ⊙ 0.000 ¥ 15 0.0       | 00 V 🖽 7,20   |                    | 1                  | [Advance.01]  | Inglids +  |
| Data Stream                                          |                       |                        |               |                    |                    |               |            |
| Config                                               |                       |                        |               |                    |                    |               |            |
| Data: Message Statis + Leve                          | t of Detailt          | Normal D               | rtai No f     | Her.               | - Ciran            |               |            |
| Data                                                 |                       |                        |               |                    |                    |               |            |
| 1. Alterny Alterative Altera William                 |                       | In the second second   |               |                    |                    |               |            |
| J: bloory: blood756 bloo-3021-00-0                   | 1 48-14-00,000/300    | Id- 43.5555 percet     | t-106         |                    |                    |               |            |
| A Bingry size 71 time 2023-00-0                      | 1 00-34:10.000/100    | ide 42-0457000 typ     |               |                    |                    |               |            |
| 8: Birary: 4222- 42 120-2929-00-0                    | 1 00-34138.000/200    | Die WERKTWE AV         | -DOTLIN_F1003 | TV .               |                    |               |            |
| 8. Binary: slas- 48 time-3023-00-0                   | 5 88-141 DR. 006/143  | 10.101.7300 (01.1      |               |                    |                    |               |            |
| <ol> <li>bitary: Alig-Alth time-1813-00-0</li> </ol> | 1 00.54(10.000/360    | Lite di tabli anno     | 4-105         |                    |                    |               |            |
| 8. Binery/ blog(d354. tlas-2023-06-0                 | E 88-54111.000/368    | TUP 41, MARK second    | 4.+108        |                    |                    |               |            |
| 0. birsey: signaline time-2012-00-0                  | C. BR-S4112, BBB/268  | 10- 41.44MA second     | 41×1000       |                    |                    |               |            |
| ar belory: cire-4756 time-2023 HD-                   | H1 00 54:13.000/10    | a life of binds and    | 102-1200      |                    |                    |               |            |
| 11: 61-69 Street/16 Line-2013 100                    | 03 00 54 12 000/30    | e tos an entry and     | - 1000        |                    |                    |               |            |
| The strate transmiss free Okly-00-                   | ar ad 24:24:12:000121 | o TO. 41 CONT. MAD     | N.C 706       |                    |                    |               |            |

5. Ntrip Client: When the device is set as a rover station and uses Ntrip Client to obtain differential data, you can check whether there is differential data output here

| ®หกอง                                                       |                |                   |                 |              |              | TokNav I          | nformation         | Technolog     | y CO., LT |
|-------------------------------------------------------------|----------------|-------------------|-----------------|--------------|--------------|-------------------|--------------------|---------------|-----------|
| z330468610                                                  | 000017         | (3)<br>System Mer | Device fil      | maan         | A<br>Skypiot | ev<br>Deta Stream | (E)<br>Mode Config | Cthers Config | a<br>File |
| 2023-06-01 00.47/34                                         | \$112/50       | & 35 Y            | Ø 0.000 V       | A 0.000 V    | 前7.80        | V 80-40%          | -                  | [Advance10]   | English 🗢 |
| Data Stream                                                 |                |                   |                 |              |              |                   |                    |               |           |
| Config                                                      |                |                   |                 |              |              |                   |                    |               |           |
| Data: Ntrip Client                                          | - Level        | of Detail: Sin    | Norma           | i Detail     | No fi        | lter              | Cem                |               |           |
| Data                                                        |                |                   |                 |              |              |                   |                    |               |           |
| ti Hual (eq:107.05)                                         | Sec. Inc. Inc. | stational the     |                 | 0.000        |              |                   |                    |               |           |
| <pre># rtusi eqrifies.dub_<br/>i ctusi engrifies.dub_</pre> | Hart Jane 10   | stationed the     | -Day 8 0014714  | 7.809        |              |                   |                    |               |           |
| 41 rtusi eng-1113-003.                                      | ter lare P     | stationed ton     | -des # 481.4714 | 3. 1000      |              |                   |                    |               |           |
| Lorton) ang-1111.000                                        | ties line 171  | stationed time    | nday # 00.017.0 | 0.000        |              |                   |                    |               |           |
| Activity mig-1005.007                                       | PART Jame 23   | 5a-27. 1014112    | 1-1-110.413410  | 10 14-17.000 | 1.4          |                   |                    |               |           |
| TI HEAD INGHAUST.MIN                                        | ALL ADDA TO    | 1.0-6             |                 |              |              |                   |                    |               |           |

# 3.5 Mode Config

① Working Mode: You can choose Rover Mode/ Base Mode/ Static Mode, and select the Elev Cutoff at the same time;

1. Rover Mode: the following parameters (Station Name, Elev Cutoff, Diff Age Max, Height Type, Antenna Height, Record, PPK) can be configured.

| 233046861000017        | System View    | Device Firmware  | Skyplot          | Deta Stimam | (D)<br>Mode Config | Others Config | in<br>File |
|------------------------|----------------|------------------|------------------|-------------|--------------------|---------------|------------|
| (1) 2023-06-01 00.4633 | 8 HST 9        | 0.000 V A 0.00   | 0V E87,200       | V 82+40%    |                    | (Advance UI)  | Englids -  |
| Mode Config            |                |                  |                  |             |                    |               |            |
| Working Mode           |                |                  |                  |             |                    |               |            |
| Mode                   | Tkner Mode     | Base Mode Static | Mode             |             |                    |               |            |
| Station Name           | Z3304686100001 | Xo               |                  |             |                    |               |            |
| Elev Gutoff            | 15             |                  | Degrine          |             |                    |               |            |
| Diff Age Mak:          | 60             |                  | Second           |             |                    |               |            |
| Height Type:           | Bottom         |                  |                  |             |                    |               |            |
| Antenna Height:        | 0              |                  | Meter            |             |                    |               |            |
| Record                 | Enable         |                  |                  |             |                    |               |            |
| PPK.                   | Disable        | ÷                | not affect by Re | tood        |                    |               |            |

2. Base Mode: the following parameters (Station Name, Elev Cutoff, Station ID, PDOP Threshold, Diff Type, Base Mode, Height Type, Antenna Height, Record) can be configured.

| τ@κηδν                            |                 |                        |               | TokNav I         | nformation         | Technolog            | y CO., LTD |
|-----------------------------------|-----------------|------------------------|---------------|------------------|--------------------|----------------------|------------|
| Z33046861000017                   | System View     | (C)<br>Device Formulae | A.<br>Skyskol | AF<br>Deta Strum | (2)<br>Mode Config | (C)<br>Others Config | a rite     |
| (1) 2023 DG-01 00-89.36 (2) 11/50 | 6 335 X (2)     | 000 V 🖻 0.000          | V 🖽 7.24      | 0 V 100 40%      |                    | [Advance UI]         | English -  |
| Mode Config                       |                 |                        |               |                  |                    |                      |            |
| Working Mode                      |                 |                        |               |                  |                    |                      |            |
| Mode:                             | Nover Mode Des  | e Mode Static          | Mode          |                  |                    |                      |            |
| Station Name                      | 733046861000017 |                        |               |                  |                    |                      |            |
| Eley Cutoff:                      | 15              | 3                      | Degron        |                  |                    |                      |            |
| Staticm (D)                       | 0               |                        |               |                  |                    |                      |            |
| PDOP Threshold                    | 3.0000          |                        |               |                  |                    |                      |            |
| Diff Type:                        | RTCM32          | •                      |               |                  |                    |                      |            |
| Base Mode                         | Auto            | *                      |               |                  |                    |                      |            |
| Height Type                       | llottom         | ( <del>4</del> )       |               |                  |                    |                      |            |
| Antenna Height                    | 0               | 1                      | Meter         |                  |                    |                      |            |
| Fascord:                          | Enable          | 4                      |               |                  |                    |                      |            |

3. Static Mode: the following parameters (Station Name, Elev Cutoff, PDOP Threshold, Sample Interval, Height Type, Antenna Height, Record) can be configured.

| Z33046861000017                 | System View   | Device Firmware | A<br>Skyplot | Data Stenam     | ()<br>Mode Config | (C)<br>Others Config | in the    |
|---------------------------------|---------------|-----------------|--------------|-----------------|-------------------|----------------------|-----------|
| () 2023-06-01 00:5250 () £1 12/ | 0 A 185 C     | Ø0000 A00       | 0V ₿7.7      | 20 V ( 100 10%) |                   | (Advance UI)         | English 📼 |
| Mode Config                     |               |                 |              |                 |                   |                      |           |
| Working Mode                    |               |                 |              |                 |                   |                      |           |
| Mode                            | Rover Mode    | Base Mode Mat   | e Mode       |                 |                   |                      |           |
| Station Name                    | 2330468610000 | 11Z :           |              |                 |                   |                      |           |
| Elev Cutoff                     | 15            |                 | Degree       |                 |                   |                      |           |
| PDOP Theesbold                  | 3.0000        |                 |              |                 |                   |                      |           |
| Sample Interval                 | 1.6           |                 |              |                 |                   |                      |           |
| Height Type                     | Battom        |                 |              |                 |                   |                      |           |
| Antenna Height                  | 0             |                 | Meter        |                 |                   |                      |           |
| Record                          | Ematele       |                 |              |                 |                   |                      |           |
| File Type                       | GNSS          |                 |              |                 |                   |                      |           |

② **Data link:** You can choose No Data link/ Bluetooth/ Wifi/ Built-in Network/ Built-in Radio/ External Radio/ XLink.

| Data Link  |                                     |              |
|------------|-------------------------------------|--------------|
| Data Link: | fluit-in ladio                      |              |
| Channel:   | No Data Link<br>Riveteeth           | Edit Channel |
| Distoret   | Will                                |              |
|            | Built-in Network<br>Externut Ractio |              |
| To Provent | Bullt in Radio                      |              |
|            | XLink                               |              |

1. Bluetooth: the device obtains the differential data of tSurvey software accessed by the manual network through Bluetooth connection to the manual;

2. Built-in Network: the device receives or sends data through the built-in network. To select this data link, first insert the SIM card into the device;

3. Built-in Radio: the device receives data through the built-in radio. To select this data link, first connect the radio antenna to the device.

## **3.6 Others Config**

① **GNSS System:** The small box behind a single point can turn on or off the corresponding satellite system;

2 **WIFI:** You can choose three types of Disable/AP/Station, and you can set the WIFI name and password by yourself;

Note: when the device WIFI is used as the Station, you can access the network by entering the name and password of the external hotspot.

| Z33046861             | 000017               | System Vie | e<br>w.u.Device.i | 9<br>Irmwent | Sloplot | Dete  | er.<br>Stream | Mode Config     | Others Config | ne -        |
|-----------------------|----------------------|------------|-------------------|--------------|---------|-------|---------------|-----------------|---------------|-------------|
| ③ 2023-06-01-09:16:57 | ₽ <sup>6</sup> 12/50 | \$ 11275   | ⊙ 0.000 V         | A 0,000 V    | El 7.24 | av I  | D 385         | ¥               | (Advance UI)  | ( trigitett |
| GNSS System           |                      |            |                   |              | WiFi    |       |               |                 |               |             |
| System                | Enable               |            |                   |              |         | with  | Deside        |                 | ana.          |             |
| GPS                   | Enable E             |            |                   |              |         |       | Longo         |                 | actori        |             |
| GEDNASS               | 🖬 triable            |            |                   |              |         | SSID. | 23304         | 6661000017      |               |             |
| BOS                   | Enable               |            |                   |              |         | PSK   |               |                 |               |             |
| GALILEO               | Instale              |            |                   |              |         |       | Trepty o      | e længth not le | ss than 8     |             |
| 0255                  | Inishe               |            |                   |              |         |       |               |                 |               |             |
| SBAS                  | Enøble               |            |                   |              |         |       |               |                 |               |             |
| ppp                   | Inible               |            |                   |              |         |       |               |                 |               |             |

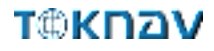

③ Others: Time Zone, Voice.
Others

| Time Zone | UTC+0800 |  |
|-----------|----------|--|
| Vericity  | Enable   |  |

# **3.7 File**

File management can delete and download data of each channel in

batches, as shown below:

| Z33046861000017        | System View | ©<br>Device farment | Skyplot    | ide<br>Data Stream | (B)<br>Mode Config | Gr<br>Others Config | -       |   |
|------------------------|-------------|---------------------|------------|--------------------|--------------------|---------------------|---------|---|
| (1) 2023 06-01 09 1925 | \$ 112 X @  | 0.000 V 🛱 0.000     | V 🖽7,240   | V ED JEN           | 1                  | (Advance UI)        | English | • |
| File                   |             |                     |            |                    |                    |                     |         |   |
| Root/                  |             |                     |            |                    |                    |                     |         |   |
| Select All             |             |                     | Natch Dole | be :               |                    |                     |         |   |
| 2023051eV              |             |                     | Clearte    |                    |                    |                     |         |   |
| 20230518/              |             |                     | Delete     |                    |                    |                     |         |   |
| 102305231              |             |                     | Defete     |                    |                    |                     |         |   |
| S05306500              |             |                     | Tiefete    |                    |                    |                     |         |   |
| 202305302              |             |                     | Delete     |                    |                    |                     |         |   |
| 20230531/              |             |                     | Defete     |                    |                    |                     |         |   |
| 20230601/              |             |                     | Desite     |                    |                    |                     |         |   |

# 3.8 Log

It provides the download of the operation log of the device. When the device experiences abnormal behavior during use, you can download the log generated at the corresponding time here to the supplier for troubleshooting. As shown below:

| 233046861000017                        |           | System View | ⊜ ~<br>Device  | <b>Q</b><br>GNSS     | ∎ v<br>Network | ¥ ∽<br>Storage | ⊖ ~<br>Data Port |
|----------------------------------------|-----------|-------------|----------------|----------------------|----------------|----------------|------------------|
| © 2023-06-01 09:19:57 🖉 13/50 👌 33.2 ℃ | ⊗ 0.000 V | A 0.000 V   | Device Fit     | mware                |                | [Simple UI] (  | English v        |
| Log                                    |           |             | Feat           | ire                  |                |                |                  |
| File Name                              | Size      | Time        | Marker         | Info dia             | n              |                |                  |
| 233046861000017-0071.zlog              | 290.30    | 0kB 2023-   | Others (       | Config <sub>pa</sub> | d              |                |                  |
| 233046861000017-0070.zlog              | 118.12    | 2kB 2023-   | Scher          | me <sub>pa</sub>     | d              |                |                  |
| Z33046861000017-0069.zlog              | 102.31    | 1kB 2023-   | Log            | <b>7</b> 30          | d              |                |                  |
| C33046861000017-0068.zlog              | 123.40    | 0kB 2023-0  | 05-31 10:17:40 | Downloa              | d              |                |                  |
| C33046861000017-0067.zlog              | 264.7     | 9kB 2023-0  | 05-31 06:23:06 | Downloa              | d              |                |                  |
| 233046861000017-0066.zlog              | 1.32M     | B 2023-0    | 05-30 12:03:02 | Downloa              | d              |                |                  |

# 3.9 Message Text

You can set the type and frequency of output data in text format, as shown below. After configuration, you can check whether there is corresponding text data output in 3.4 of this section.

| 23304686              | 1000017    |         |           | System View | 8 -<br>Device | Benice CNSS Retwork |        | 34 -<br>Storage | Data Port |
|-----------------------|------------|---------|-----------|-------------|---------------|---------------------|--------|-----------------|-----------|
| (1) 2023-06-01 09/203 | a (B 1949) | \$ 3125 | 🔘 0.000 V | A 0.000 V   | E37340V       | Styp                | ci .   | [Simple UI]     | English 🔹 |
| Message Text          |            |         |           |             |               | 016816              | and a  |                 |           |
|                       |            |         |           |             |               | Message             | lint   |                 |           |
| NN/EA                 |            |         |           |             | ASCII         | Data St             | evens  |                 |           |
| GPDOP:                | None       |         | Ť         |             | IIESTPOP      | MensingerD          | HI/Raw | ~               |           |
| GPGGA:                | 15         |         | *         |             | DEV           | ers                 | ŝ      | *               |           |
| GPG5A:                | 15         |         | ÷         |             | GPSAU         | None                |        | +               |           |
| GPGST                 | 15         |         | ~         |             | GPSAV         | Norw                |        | 4               |           |
| GPG5V:                | 14         |         | 2         |             | GPSNR:        | None                |        | ÷               |           |
| GPRMC:                | 15         |         | .e        |             | INS.GN55      | None                |        | ų               |           |
| GPVTG                 | None       |         | 3         |             | INS.NAVI      | None                |        | ¥               |           |
| GPZDA:                | None       |         | ÷         |             | RSXT          | None                |        | ~               |           |
|                       |            |         |           |             | REFSTATIONA   | None                |        | ÷               |           |

The following are the formats of several common message text:

| GPGGA | \$GPGGA,<1>,<2>,<3>,<4>,<5>,<6>,<7>,<8>,<9>,M,<10>,M,<11>,<12>*hh                         |
|-------|-------------------------------------------------------------------------------------------|
| <1>   | UTC time, hhmmss (hour minute second) format, 8 hours different from Beijing time         |
| <2>   | Latitude ddmm.mmmm (degrees and minutes) format (the previous 0 will also be transmitted) |
| <3>   | Latitude Hemisphere N (Northern Hemisphere) or S (Southern Hemisphere)                    |
| <4>   | Longitude dddmm.mmmm (degrees and minutes) format                                         |
| <5>   | Longitude Hemisphere E (East Longitude) or W (West Longitude)                             |

# <u>אבחא®ד</u>

| <6>  | GPS status: 0=no positioning, 1=single point positioning, 2=SBAS differential positioning, 4=RTK fixed solution, 5=RTK floating point solution, 6=inertial navigation positioning |
|------|----------------------------------------------------------------------------------------------------|
| <7>  | The number of satellites (00~12) using the solution position                                                                                                    |
| <8>  | HDOP horizontal precision factor (0.5~99.9)                                                                                                    |
| <9>  | Altitude (- 9999.9~99999.9)                                                                                                    |
| <10> | Height of earth ellipsoid relative to geoid                                                                                                    |
| <11> | Differential time (the number of seconds since the last differential signal was received. If it is not differential positioning, it will be null)                                 |
| <12> | Differential station ID No. 0000~4095 (the previous 0 will also be transmitted, otherwise it will be null)                                                                        |

| GPGSA | \$GPGSA,<1>,<2>,<3>,<3>,<3>,<3>,<3>,<3>,<3>,<4>,<5>,<6>*hh                                                                                                    |
|-------|----------------------------------------------------------------------------------------------------|
| <1>   | Mode, M=manual, A=automatic                                                                                                    |
| <2>   | Positioning type, 1=no positioning, 2=2D positioning, 3=3D positioning                                                                                                    |
| <3>   | PRN code (pseudo-random noise code), the satellite number (01~32, the previous 0 will also be transmitted) being used to calculate the position.                                                                                 |
| <4>   | PDOP position precision factor (0.5~99.9). The spatial geometric intensity factor of satellite distribution. Generally, the better the satellite distribution is, the smaller the PDOP value is, which is generally less than 3. |
| <5>   | HDOP horizontal precision factor (0.5~99.9)                                                                                                    |
| <6>   | VDOP vertical precision factor (0.5~99.9)                                                                                                    |

| GPGSV | \$GPGSV,<1>,<2>,<3>,<4>,<5>,<6>,<7>,<4>,<5>,<6>,<7>*hh                                                                             |
|-------|----------------------------------------------------------------------------------------------------|
| <1>   | Total number of GSV statements                                                                                                    |
| <2>   | Number of GSV in this sentence                                                                                                    |
| <3>   | Total number of visible satellites (00~12, the previous 0 will also be transmitted)                                                |
| <4>   | PRN code (pseudo-random noise code) (01~32, the previous 0 will also be transmitted), which can be understood as satellite number. |
| <5>   | Satellite elevation (00~90 degrees, the front 0 will also be transmitted)                                                          |
| <6>   | Satellite azimuth (000~359 degrees, the front 0 will also be transmitted)                                                          |
| <7>   | Signal to noise ratio (00~99dB, empty when no satellite is tracked, and the previous 0 will also be transmitted), 50 is better.    |

## **3.10 Remote Assistance**

ZXVPN can provide a virtual LAN, connect the device to the server, and conduct WEBUI access in the background to provide corresponding remote technical support and services. The operation steps are as follows:

- 1. Insert the mobile network card into the device;
- 2. Open the mobile network and confirm that the mobile network is online;
- 3. Click [Use Default Value] to apply.

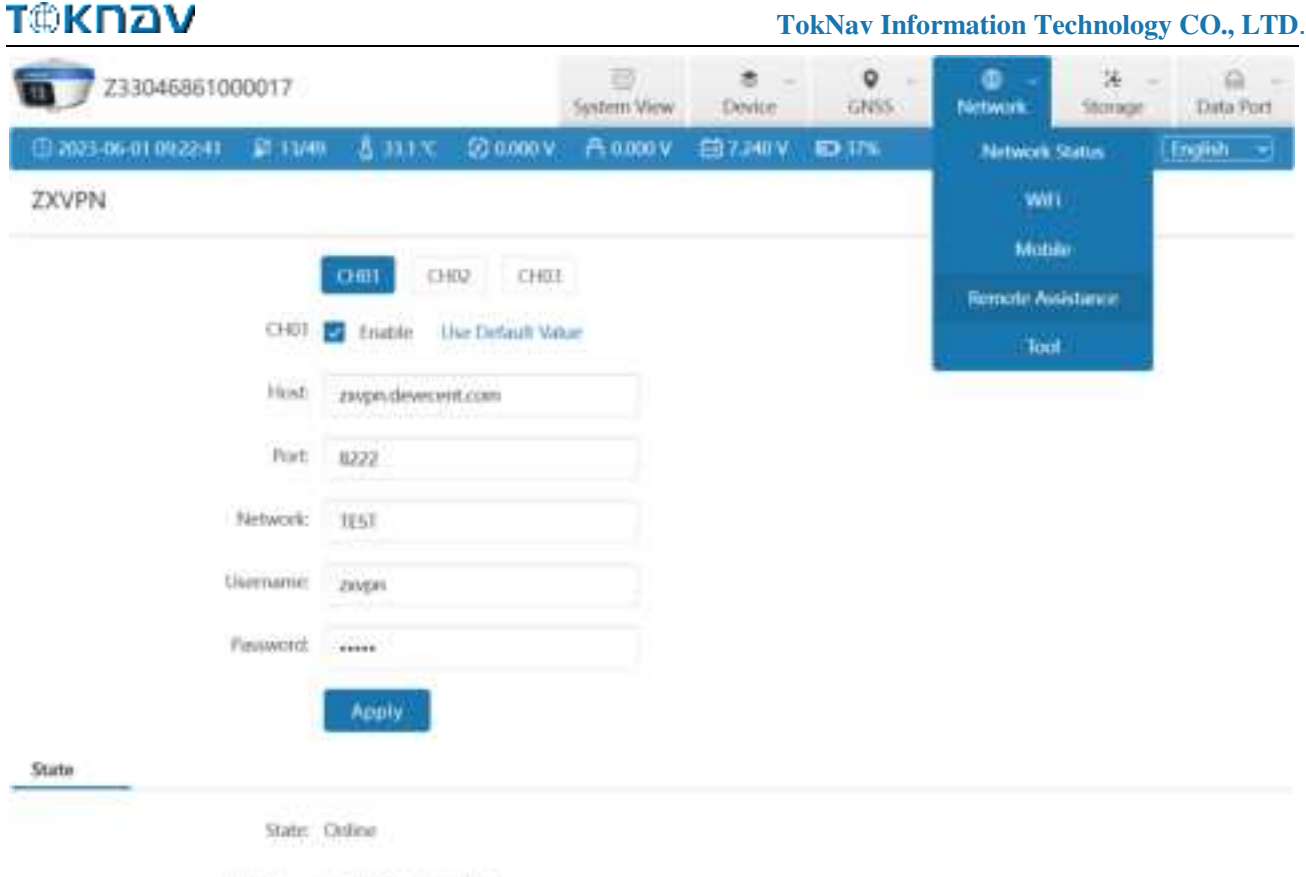

IP Address: 700039835578:1002

## 3.11 Data Config

The device has 24G storage space (recyclable storage) and supports five channels (CH01/CH02/CH03/CH04/CH05) to save various files, as shown in the figure below. We can configure the data source, file period, file name and file format of each channel for storage as required.

Note: Do not change the mode after the device data configuration is completed, or the default storage configuration will be restored.

#### TokNav Information Technology CO., LTD.

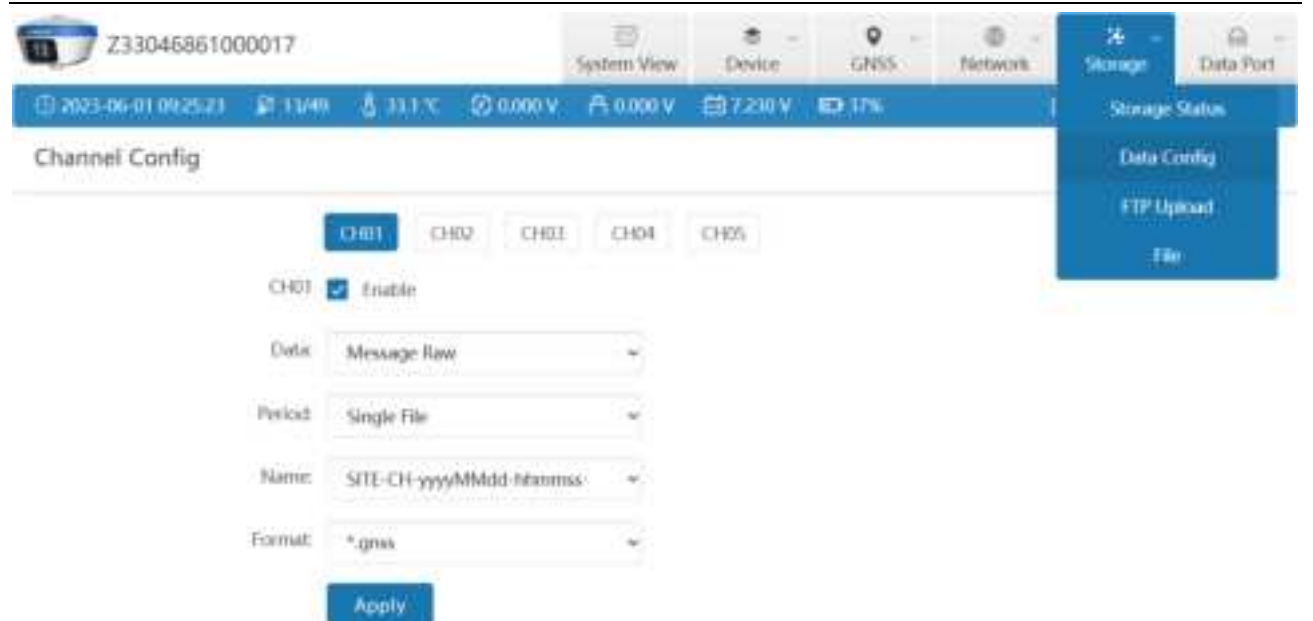

#### Data:

| None           |
|----------------|
| GNSS COM2      |
| Message Text   |
| Message Diff   |
| Message Raw    |
| Message PPK    |
| Message Static |
| INS Debug      |
| Ntrip Client   |
| XLink          |
| Socket 1       |

#### Name:

| SN-CH-yyyyMMdd-hhmmss     |
|---------------------------|
| SN-yyyyMMdd-hhmmss        |
| SITE-SSSS-yyyyMMdd-hhmmss |
| yyyyMMddhhmmss            |
| SSSSDOYX                  |
| SITEDOYhhmm               |
| SITEDOYX                  |
| SITEDOYXmm                |
| SITEDOYhh                 |
| SITE-CH-yyyyMMdd-hhmmss   |

# **Period:**

| Single File |
|-------------|
| 1 hour      |
| 2 hours     |
| 3 hours     |
| 4 hours     |
| 6 hours     |
| 8 hours     |
| 12 hours    |
| 24 hours    |
| Format:     |

| *.gnss          |
|-----------------|
| *.data          |
| *.txt           |
| *.dev           |
| RINEX2.10       |
| RINEX2.11       |
| RINEX3.02       |
| RINEX3.03       |
| RINEX3.04       |
| RINEX3.04 (.D)  |
| RINEX3.04 (.gz) |

#### File name naming rules:

| 1.The time ir<br>GPS time dir | n file name is converted from rectly. | Assume GPS<br>+08:00, Then | leap second is 18, Time Zone offset is 00:00:18 means 08:00:00 of local lime. |
|-------------------------------|---------------------------------------|----------------------------|-------------------------------------------------------------------------------|
| 2.Key words                   | in file name                          |                            |                                                                               |
| yyyy => year                  |                                       | DOY                        | => day of year, 000~366                                                       |
| MM                            | => month, 01~12                       | X                          | => hour, a~x, 0 when one file per day                                         |
| dd                            | => day, 01~31                         | SN                         | => Serial Number                                                              |
| hh                            | => hour, 00~23                        | SITE                       | => Marker Name                                                                |
| mm => minute, 00~59           |                                       | SSSS                       | => Marker Number                                                              |
| SS                            | => second, 00~59                      |                            |                                                                               |

When the device is set as rover station, base station or static mode, the device will automatically configure the corresponding channel for data storage by default.

#### **1. Rover (CH01)**

When the device is set as a rover station, the device will automatically configure CH01 to store and locate the original data by default. If PPK is enabled, CH05 will also be automatically configured by default to store post positioning data, as shown in the following figure.

#### TokNav Information Technology CO., LTD.

| Z33046861000017                            |             |            |             |           | System View     | e -<br>Device | o -<br>cres | - B<br>Network | 34<br>Storage | Data Port |
|--------------------------------------------|-------------|------------|-------------|-----------|-----------------|---------------|-------------|----------------|---------------|-----------|
| () 2023-00-0                               | 01 09 27:37 | 2011/0     | 37.00C      | Ø 0.000 V | A 0.000.V       | 687,220 V     | ED 37%      | 1              | Storage       | Status.   |
| Storage S                                  | tatus       |            |             |           |                 |               |             |                | Date C        | iontia.   |
| 8 8                                        |             |            |             |           |                 |               |             |                | FIFTU         | pload     |
| General                                    |             |            |             |           |                 |               |             |                | :0            |           |
| 100                                        | Capa        | ecity:     | 4.00 GR     |           |                 |               |             | the state      |               | _         |
| 45                                         |             | ccupy:     | 124.582 MII |           |                 |               |             |                |               |           |
| 1.0                                        | - 1 B       | wei i      | E3.10 GB    |           |                 |               |             |                |               |           |
|                                            | Writ        | e Speed: 4 | 172 iild/s  |           |                 |               |             |                |               |           |
| File List                                  |             |            |             |           |                 |               |             |                |               |           |
| Channel                                    | Data        | - 23       | Name        |           | Size            |               |             |                |               |           |
| CH01 Message Raw 23304686100001 _ 01-01272 |             |            |             |           | .gms177.15 kill |               |             |                |               |           |

#### 2. Base (CH02)

τ@κηδν

When the device is set as the reference station, the device will automatically configure CH02 to store and locate the original data by default. If PPK is enabled, CH05 will also be automatically configured by default to store location post-processing data, as shown in the following figure.

| 233046861000017 |            |                |             | System View | 8 -<br>Derice   | Q -<br>GNSS     | Network | 34<br>Skinage | ⊖ -<br>Deta Port |           |
|-----------------|------------|----------------|-------------|-------------|-----------------|-----------------|---------|---------------|------------------|-----------|
| () 2023-00-     | 01 09.2621 | <b>F</b> 13/40 | \$ mix      | 🔘 0.000 V   | A 0.000 V       | <b>⊞7,230 V</b> | ED 17%  | - 1           | [Semple UI]      | English - |
| Storage S       | itatus     |                |             |             |                 |                 |         |               |                  |           |
| General         |            |                |             |             |                 |                 |         |               |                  |           |
| 1               | Сари       | city: 24       | 00 Git      |             |                 |                 |         |               |                  |           |
| -45             | <b>0</b> 0 | cupy: 02       | 4.214 MB    |             |                 |                 |         |               |                  |           |
|                 | Fn Fn      | ee: 23         | 10 GB       |             |                 |                 |         |               |                  |           |
|                 | Write      | Speed: 4.7     | 2 htt/s     |             |                 |                 |         |               |                  |           |
| File List       |            |                |             |             |                 |                 |         |               |                  |           |
| Channel         | Deta       | N              | ime.        |             | Size            |                 |         |               |                  |           |
| CH05            | Message Rø | N              | 30468610000 | 1_01-005617 | 7.grive6.637 MB |                 |         |               |                  |           |

## 3. Static (CH03)

When the device is set to the static mode, the device will automatically configure CH03 to store static positioning data by default, as shown in the following figure.

| @KNZ         | ענ                 |               |              |                | Тс            | okNav Info  | rmation '    | <b>Fechnolog</b> | y CO., LTE |
|--------------|--------------------|---------------|--------------|----------------|---------------|-------------|--------------|------------------|------------|
| Z33          | 046861000017       |               |              | System View    | 8 -<br>Device | Q -<br>GNSS | -<br>Network | 34<br>Situnge    | Deta Fort  |
| () 2025-06-0 | 1 09 29 41 🛛 🕅 12/ | 40 & 13.0 °C  | 🔘 0.000 V    | A 0.000 V      | €97.230 V     | ED 17%      |              | (Seeple UI)      | English    |
| Storage Sta  | atus               |               |              |                |               |             |              |                  |            |
| General      |                    |               |              |                |               |             |              |                  |            |
| 1            | Capacity:          | 24.00 GB      |              |                |               |             |              |                  |            |
| 45           | Cocupy:            | 325.187 MB    |              |                |               |             |              |                  |            |
|              | From:              | 23.10 GB      |              |                |               |             |              |                  |            |
|              | Write Speed        | 4.80 kB/s     |              |                |               |             |              |                  |            |
| File List    |                    |               |              |                |               |             |              |                  |            |
| Channel I    | Data               | Name          |              | Size           |               |             |              |                  |            |
| CH03 1       | Message Static     | Z330466610000 | 1 - 01-01295 | 1.grea61.92 kB |               |             |              |                  |            |

Note: Whenever the tSurvey software connects to the device through Bluetooth, the device will automatically configure CH04 to store Bluetooth monitor data. If there is any problem with the settings of the Bluetooth connection device, you can download the recorded Bluetooth monitor data for troubleshooting.

| Z3304686100001        | System View      | Berke        | Q -<br>GNSS       | Network        | ¥<br>Storage | ⊖ -<br>Dela Port |             |           |
|-----------------------|------------------|--------------|-------------------|----------------|--------------|------------------|-------------|-----------|
| © 2023-06-01 09:31:10 | 12/49 👌 33.0 °C  | (C) 0.000 V  | A 0.000 V         | <b>⊞7230</b> ¥ | ED 17%       |                  | [Sample UI] | (Logish - |
| Storage Status        |                  |              |                   |                |              |                  |             |           |
| General               |                  |              |                   |                |              |                  |             |           |
| Capacity:             | 24.00 GB         |              |                   |                |              |                  |             |           |
| Cecup                 | y: 025.645 MB    |              |                   |                |              |                  |             |           |
| I Free:               | 23.10 GB         |              |                   |                |              |                  |             |           |
| Write Sp              | eed: 424 IU/s    |              |                   |                |              |                  |             |           |
| File List             |                  |              |                   |                |              |                  |             |           |
| Channel Data          | Name             |              | Size              |                |              |                  |             |           |
| CH04 Illustooth Monit | ur 2130468610000 | 0 = 601-0131 | Bit 50.05; bit; f |                |              |                  |             |           |

# **IV. tSurvey Basic Operations**

It describes the basic operations to start using the device.

#### 4.1 DP0031 Data Controller

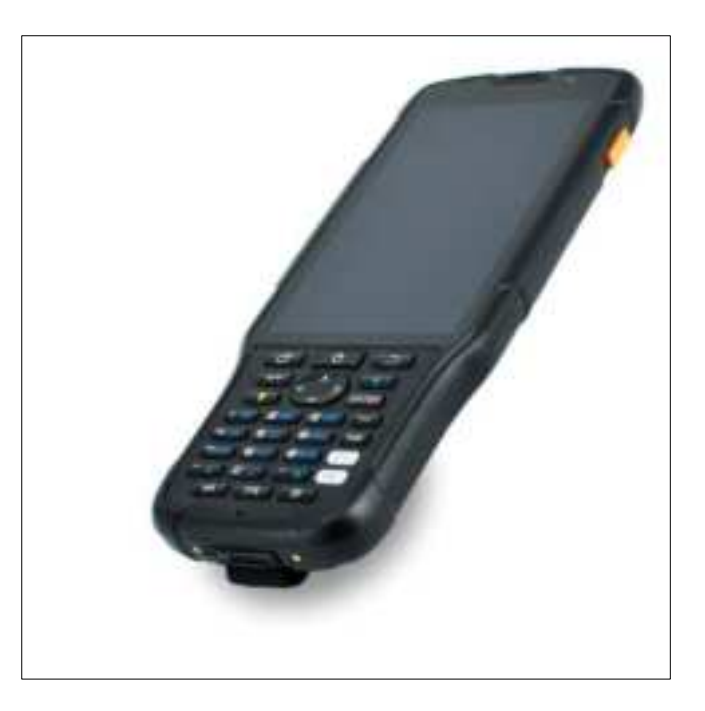

The DP0031 TD-LTE wireless computer is a rugged, multi-function wireless computer designed with a 5-inch sunlight readable HD touch screen and alphanumeric keypad, equipped with a powerful octa-core processor and Android operating system for perfect adaptability with measuring handbook software. The DP0031 TD-LTE has professional IP68 grade protection, which is suitable for harsh outdoor environments. The large-capacity lithium battery can guarantee more than 10 hours of field work and complete multiple survey tasks throughout the day.

It's Key features:

- 5" sunlight-readable HD touchscreen;
- Octa-core 2.0GHz CPU;
- Pre-installed with Android 8.1 operating system
- 4GB RAM + 64GB ROM;
- 5 Megapixel front + 13 Megapixel rear camera;
- IP68 protection, waterproof/shockproof/dustproof;

- Wi-Fi, Bluetooth, NFC;
- 4G all-network support;
- 7000 mAh battery with 14 hours of battery life;
- Universal Type-C connector;
- Charging time: less than 4 hours (fast charging).

#### **4.2 Communication**

Operation: Device  $\rightarrow$  Communication

The device manufacturer selects [TokNav], the device type defaults to [RTK(T20Pro/T20Plus/T5/T5Lite/T20/T20Pro)], and the connection type selects [Bluetooth].

Click the Bluetooth name in the device parameters to jump to the device search interface, find the Bluetooth name of the corresponding device in the available devices (the default is the device computer number) and click to automatically return to the communication setting interface. Click Connect to pop up the connection progress box, indicating that the connection is in progress. After successful connection, automatically return to the main interface of the instrument. If the Bluetooth name of the corresponding device is not found in the available devices, click Search, switch to Refresh, and click Refresh.

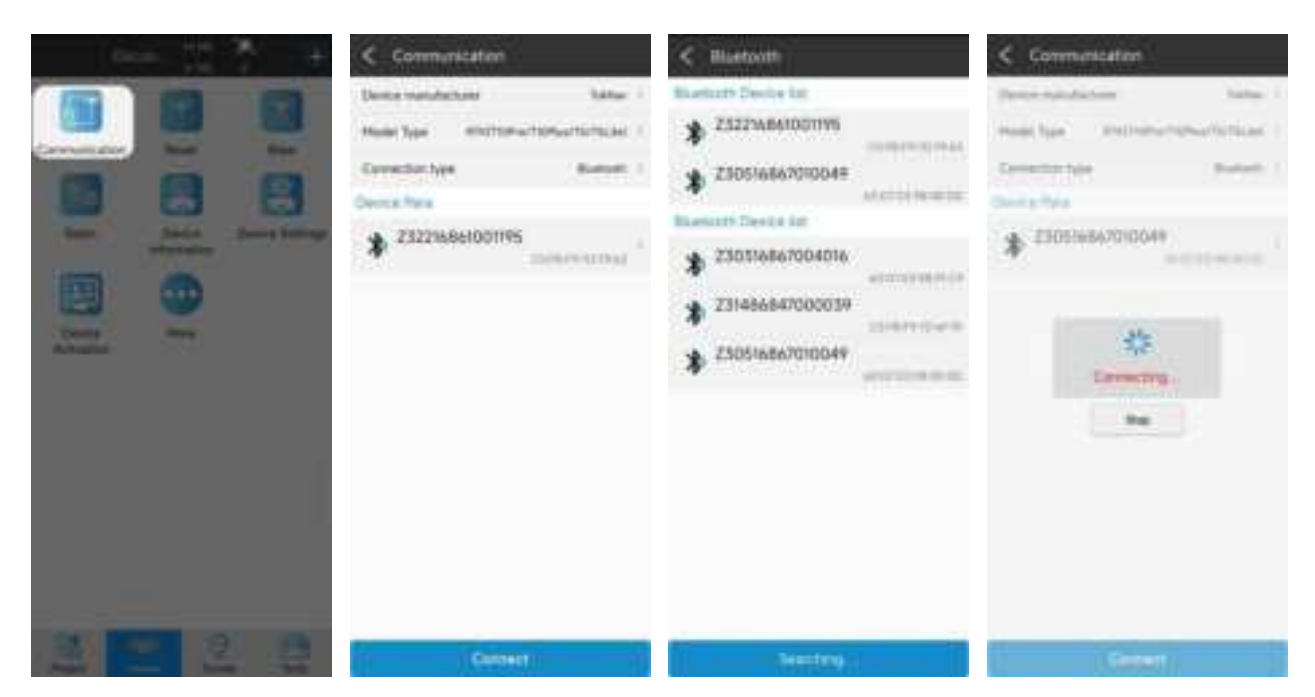

# 4.3 New Project

Action: Project  $\rightarrow$  Project Manager  $\rightarrow$  New

Enter the name of the item. Others are additional information and can be left blank. Fill in by default or according to actual data. Click [Next].Jump to the coordinate system parameter interface. The ellipsoid parameter in China is CGCS2000, projected by Gauss by default. For other parameters, you can set the coordinate system according to the actual operation requirements.

|                                                                                                    | < Project Hanager                                                                                                    | < Create Project                                                                                                    | C Creme Project                                                                                                    |
|----------------------------------------------------------------------------------------------------|----------------------------------------------------------------------------------------------------|----------------------------------------------------------------------------------------------------|----------------------------------------------------------------------------------------------------|
|                                                                                                    | Current Progett                                                                                                    | Bala Mermatur Paratas antes                                                                                                    | Refer Televadori Contantante<br>Construito susterio                                                                                                    |
| And the set of the set of the set | 2022<br>Proceedings of the second second | Negati Mali Antonio Sociaja Murovo Mugari A<br>Registi Narros<br>Senare<br>Senare<br>Deter Channel Antonio Social Antonio Social<br>Muroz<br>Muroz<br>Senare Narros                                                                                                    | Animatics (generalised animatics) (generalised (generalised (generalis |
|                                                                                                    |                                                                                                    |                                                                                                    | Aver factor (20000000)<br>Ingene factor factor (2000)<br>Lance of Days (2000)<br>Factor factories<br>Factor (2000)<br>Factor (2000)<br>Factor (2000)<br>Factor (2000)<br>Factor (2000)<br>Factor (2000)                                                                                                    |
| the loss we                                                                                                    | A CONTRACT OF A CONTRACT OF                                                                                                    | And A Contract of Contract of | Company of the local sector of the local sector of the local secto |

# 4.4 Import Data

Actions: Project  $\rightarrow$  Import Data

Copy the data file to be imported to the internal storage of the notebook, select the data type, length unit, angle format and data format, click Next, go to the storage directory, select the corresponding file, and click OK.

#### TokNav Information Technology CO., LTD.

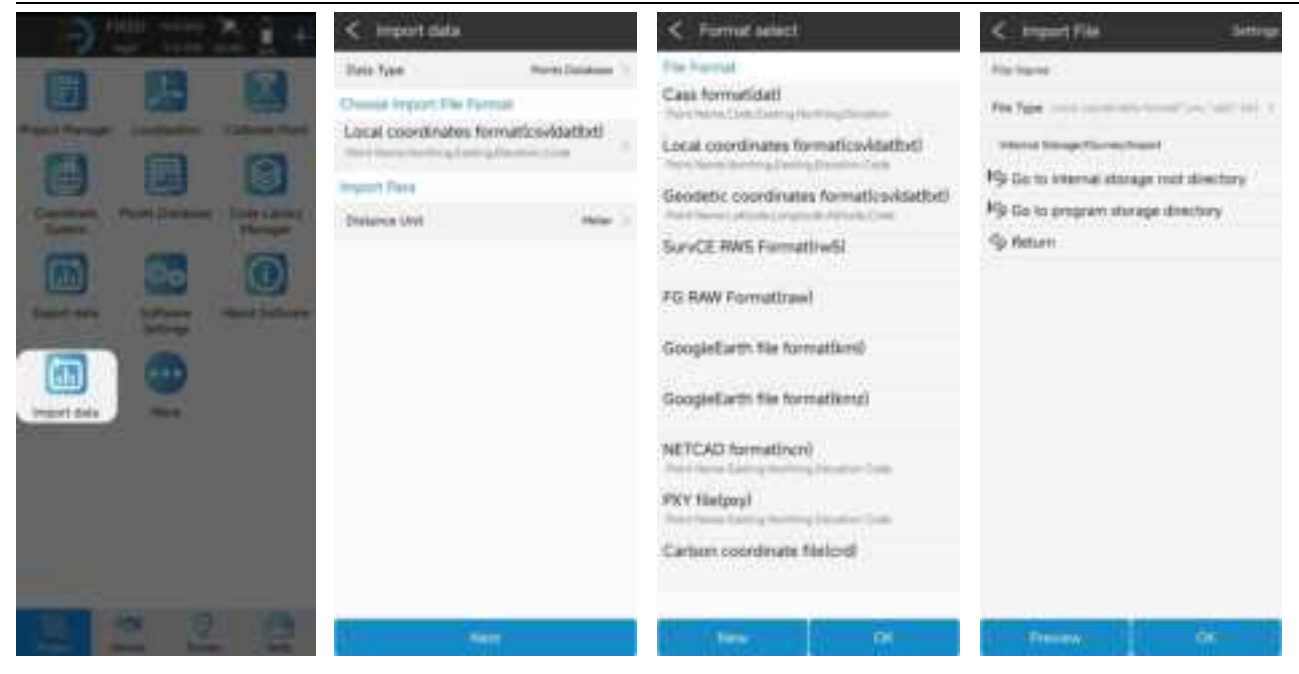

# **4.5 Export Data**

# Operation: Project $\rightarrow$ Export Data

Confirmation export path, input file name, select length unit, angle format and data format, click export to export data file.

| all vent and 🛔 🛨                                                          | < Export data                                               |
|---------------------------------------------------------------------------|-------------------------------------------------------------|
| (C) (C) (C)                                                               | Export Path internal StragertSurvey/Export >                |
|                                                                           | File Name Project are 1 +                                   |
| Preset Manager Localization Calibrate Point                               | Choose Export File Format                                   |
|                                                                           | Cass formatidat) Part Nera Columnia Verting Verting Devalue |
| Cooktruite Polints Dutatione Code Litrary<br>Textern Manager              | Export Para                                                 |
|                                                                           | Distance Unit Meier 0                                       |
| Esport data<br>Introve<br>Introvet data<br>Introvet data<br>Introvet data |                                                             |
|                                                                           | Export                                                      |

| Nued section data       OP         File Format!       Constructional promoting from the planet to the format (field)         Cocal coordinates format (field)       Cocal coordinates format (field)         Secodetic coordinates format (field)       Cocal coordinates format (field)         Survey point data format (cord)       Cocal coordinates format (field)         Survey point data format (cord)       Cocal coordinates format (field)         Survey point data format (cord)       Cocal coordinates (field)         Survey point data format (field)       Cocal coordinates (field)         Survey point data format (field)       Cocal coordinates (field)         Survey point data format (field)       Cocal coordinates (field)         Survey point field format (field)       Cocal coordinates (field)         GoogleEarth file format (field)       Cocal coordinates (field)         Survey point report (Brief) (field)       Cocal coordinates (field)         Survey point report (Srief) (field)       Cocal coordinates field(cod)         NETCAD format (field)       Cocal coordinates field(cod)         Carlson coordinate field(cod)       Cocal coordinates field(cod)         Cords measurement report (field)       Cocal coordinates field(cod)         Carlson coordinate field(cod)       Cocal cocar coordinates (field)         Carlson coordinate field(cod)       Cocal cocar                                                                                                    | < Format select                                        | 1                                                    |    |
|----------------------------------------------------------------------------------------------------|--------------------------------------------------------|------------------------------------------------------|----|
| File Formati<br>Cases formatidati<br>Peter herein active campating thereing line of the<br>Local coordinates formatitixti<br>Peter herein active hereing campating the effect<br>Peter herein active hereing campating the effect<br>AutoCAD formatidati<br>Shape File/Local coordinates/(shp)<br>Shape File/Local coordinates/(shp)<br>Shape File/Local coordinates/(shp)<br>Shape File/Local coordinates/(shp)<br>Shape File/Local coordinates/(shp)<br>Shape File/Local coordinates/(shp)<br>Shape File/Local coordinates/(shp)<br>Shape File/Local coordinates/(shp)<br>Shape File/Local coordinates/(shp)<br>Shape File/Local coordinates/(shp)<br>Shape File/Local coordinates/(shp)<br>Shape File/Local coordinates/(shp)<br>Shape File/Local coordinates/(shp)<br>DogleEarth file formati(km2)<br>Track file formati(gpx)<br>DOL file formati(gpx)<br>DOL file formati(pp)<br>Survey point report(Brief/(sds)<br>Survey point report(Brief/(sds)<br>Survey point report(Brief/(sds)<br>Survey point report(Brief/(sds)<br>Survey point report(Brief/(sds)<br>Survey point report(Brief/(sds)<br>Survey point report(Brief/(sds)<br>Survey point report(Sorp) ferenties<br>PXY file(psy)<br>Carlson coordinate file(crd)<br>Gras measurement report(sds)<br>Stake point report(sds)                                                                                                    | mad section data                                       | (                                                    | 3m |
| Cass formatidat) Pier harmatical promoting functions Local coordinates formatitat Pier harmatical planning functions Geodetic coordinates formatitat Pier harmatical planning functions Survey point data formatical Pier harmatical Pier harm                                                                                                    | File Format                                            |                                                      |    |
| Net Ners Coordinates formatitxt) Peer Nere Nere Nere Nere Nere Nere Nere                                                                                                    | Cass format(dat)                                       |                                                      |    |
| Local coordinates formatitxt) Free Nerve Nerve Stamp Lengence Article Geodetic coordinates formatitxt) Free Nerve Code Nerve Complete Nerve Complete Nerve Code Nerve Code Nerve Nerve Nerve Code Nerve Code Nerve Code Nerve Code Nerve Code Nerve Code Nerve Code Nerve Code Nerve Code Nerve Code Nerve Code Nerve Code Nerve Code Nerve Code Nerve Code Nerve Code Nerve Code Nerve Code Nerve Code Nerve Code Nerve Code Nerve Code Nerve Code Nerve Code Nerve Nerve Nerve Code Nerve Nerve Ner                                                                                                    | Point Name, Code Earling                               | Nerthing Elevation                                   |    |
| Geodetic coordinates formatilist)<br>Feet Nervel Letterin Langeton Attriancions<br>Survey point data formaticsvi<br>AutoCAD formatidsti<br>Shape File/Local coordinates/(shp)<br>Shape File/Local coordinates/(shp)<br>Shape File/Local coordinates/(shp)<br>Shape File/Geodetic coordinates/(shp)<br>GoogleEarth file formatikm()<br>GoogleEarth file formatikm()<br>Photo And Sketch(pg)<br>DOL file formaticsvi<br>Photo And Sketch(pg)<br>DOL file formaticsvi<br>Survey point report(Brief)(ods)<br>Survey point report(Brief)(ods)<br>Survey point report(Brief)(ods)<br>NETCAD formatinen)<br>Proto And Sketch(pg)<br>Carison coordinate file/crd1<br>Grass measurement report(ods)<br>Turkey Control Point report(ods)<br>Stake point report(Sta)                                                                                                    | Local coordinates (                                    | format(txt)                                          |    |
| Survey point data format[csv]<br>Peer Nerror Code Ner Hund Completion Consider<br>Completion Completion (Completion)<br>Completion Completion Consider<br>Shape File/Local coordinates/Ishp)<br>Shape File/Local coordinates/Ishp)<br>Shape File/Local coordinates/Ishp)<br>Shape File/Local coordinates/Ishp)<br>GoogleEarth file format[km]<br>GoogleEarth file format[km]<br>Track file format[gp)<br>Photo And Sketch[gp]<br>DOL file format[csv]<br>Ner (Shape Length File) Shape Completion<br>Completion File/Completion<br>Completion Completion Sector File/Completion<br>Completion Completion Sector File/Completion<br>Completion Completion Sector File<br>Completion Completion Sector File<br>Completion Completion Sector File<br>Completion Completion Sector File<br>Completion Completion Sector File<br>Completion Completion Sector File<br>Completion Completion Sector File<br>Completion Completion Sector File<br>Completion Completion Sector File<br>Completion Completion File<br>Completion Completion File<br>File Format[file File<br>Completion Completion File<br>Completion Completion File<br>File Format[file File<br>Completion Completion File<br>Completion Completion File<br>File File Completion File<br>File File Completion File<br>Completion Completion File<br>File File Completion File<br>File File File Completion File<br>File File File File File<br>File File File File File File<br>File File File File File File<br>File File File File File File File File                                                                                                    | Geodetic coordina                                      | tes formatitxt)                                      |    |
| AutoCAD format(dxf)<br>Shape File(Local coordinates)(shp)<br>Shape File(Geodetic coordinates)(shp)<br>GoogleEarth file format(kmi)<br>GoogleEarth file format(kmi)<br>GoogleEarth file format(kmi)<br>Track file format(gpi)<br>DOL file format(gpi)<br>DOL file format(csv)<br>Neto And Sketch(gg)<br>DOL file format(csv)<br>Neto file format(htmi)<br>Survey point report(Brief)(sds)<br>Survey point report(Brief)(sds)<br>NETCAD format(ncn)<br>PNY file[pxy)<br>Carison coordinate file(crd)<br>Gnas measurement report(sds)<br>Stake point report(sds)                                                                                                    | Survey point data f                                    | format(csv)                                          |    |
| AutoCAD format(dxf)<br>Shape File(Local coordinates)(shp)<br>Shape File(Geodetic coordinates)(shp)<br>GoogleEarth file format(kmz)<br>GoogleEarth file format(kmz)<br>Track file format(gps)<br>Photo And Sketch(jpg)<br>DOL file format(csv)<br>PhotoExtent Steer Coordinate Not PhotoExtent<br>State Local Sketch(jpg)<br>Survey point report(Brief)(sds)<br>Survey point report(Brief)(sds)<br>Survey point report(Complete)(sds)<br>NETCAD format(ncn)<br>PhotoExtent Coordinate file(crd)<br>Griss measurement report(sds)<br>Turkey Control Point report(sds)<br>Stake point report(sds)                                                                                                    | attivities Linegitude, Altitude                        | Status Conscion                                      |    |
| Shape File/Local coordinates/(shp)<br>Shape File/Geodetic coordinates/(shp)<br>GoogleEarth file format/(xmi)<br>GoogleEarth file format/(xmi)<br>Track file format/(gpd)<br>Photo And Sketch/(gpg)<br>DOL file format/csv)<br>Photo And Sketch/(gpg)<br>DOL file format/(csv)<br>DOL file format/(csv)<br>DOL file format/(csv)<br>Survey point report/Shrief/I/ds)<br>Survey point report/Complete/(kis)<br>NETCAD format/(ncn)<br>Proor have Code Kalley Herbring formation<br>PAY file(psy)<br>Carlson coordinate file(crd)<br>Gnes measurement report/ds)<br>Turkey Control Point report/ds)                                                                                                    | AutoCAD formatid                                       | af)                                                  |    |
| Shape File/Local coordinates/Ishp)<br>Shape File/Geodetic coordinates/Ishp)<br>GoogleEarth file format/kmi)<br>GoogleEarth file format/kmz)<br>Track file format/gpa)<br>Photo And Sketch/gpg)<br>DOL file format/csv)<br>Photo Extent Extended by 2 Takes<br>Extended by 2 Takes<br>DOL file format/html?<br>Survey point report/Brief/fods)<br>Survey point report/Brief/fods)<br>Survey point report/Complete/fods)<br>PKY file/psy)<br>Carlson coordinate file/crdl<br>Grass measurement report/ods)<br>Turkey Control Point report/ods)<br>Stake point report/fods)                                                                                                    |                                                        |                                                      |    |
| Shape File(Geodetic coordinates/Ishp)<br>GoogleEarth file format(kmi)<br>GoogleEarth file format(kmi)<br>Track file format(gpi)<br>Photo And Sketch(gg)<br>DOL file format(csv)<br>Photo And Sketch(gg)<br>DOL file format(csv)<br>Photo file format(csv)<br>Photo file format(htmi)<br>Survey point report(Brief)(vds)<br>Survey point report(Brief)(vds)<br>Survey point report(Brief)(vds)<br>NETCAD format(ncn)<br>Photo file(psv)<br>Carlson coordinate file(crd)<br>Griss measurement report(vds)<br>Turkey Control Point report(vds)<br>Stake point report(vds)                                                                                                    | Shape FilelLocal co                                    | oordinates)(shp)                                     |    |
| GoogleEarth file formatikmi)<br>GoogleEarth file formatikmi<br>Track file formatigpa)<br>Photo And Sketchi[pg]<br>DOL file formaticsv<br>Photo Liber termaticsv<br>Photo Liber termaticsv<br>Photo Liber termaticsv<br>DOL file formatikmi<br>Survey point report(Brief)(xis)<br>Survey point report(Brief)(xis)<br>Survey point report(Complete)(xis)<br>NETCAD formati(ncn)<br>Photo Liber team termaticsv<br>PKY file[psy)<br>Carlson coordinate file(crd)<br>Griss measurement report(xis)<br>Turkey Control Point report(xis)                                                                                                    | Shape File(Geodet                                      | ic coordinatesXsh                                    | la |
| GoogleEarth file format(kmz)<br>Track file format(gpd)<br>Photo And Sketch(jpg)<br>DOL file format(csv)<br>Photo Life format(csv)<br>Photo Life format(html)<br>DOL file format(html)<br>Survey point report(Brief)(vds)<br>Survey point report(Complete)(vds)<br>NETCAD format(ncn)<br>Photo Reserve Complete)(vds)<br>Carlson coordinate file(crd)<br>Grass measurement report(vds)<br>Turkey Control Point report(vds)                                                                                                    | GoogleEarth file fo                                    | ematikmű                                             |    |
| Track file formatigpa)<br>Photo And Sketch(jpg)<br>DOL file formaticsv)<br>Photo And Sketch(jpg)<br>Photo And Sketch(jpg) | GoogleEarth file fo                                    | emat(kmz)                                            |    |
| Photo And Sketchilpg)<br>DOL file formaticsvi<br>Photo Like formaticsvi<br>DOL file formatifitmi<br>Survey point report(Brief)(dis)<br>Survey point report(Complete)(dis)<br>NETCAD formatificen)<br>PKY file[pxy)<br>Carlson coordinate file(crd)<br>Griss measurement report(dis)<br>Turkey Control Point report(dis)                                                                                                    | Track file formatig                                    | pid                                                  |    |
| DOL file formaticsvi<br>Part is been been been been been been been<br>is been been been been been been<br>base been been been been<br>DOL file formatifitmi<br>Survey point report(Brief)(sds)<br>Survey point report(Brief)(sds)<br>Survey point report(Complete)(sds)<br>NETCAD formatifitch)<br>PAY file(pay)<br>Carlson coordinate file(crd)<br>Griss measurement report(sds)<br>Turkey Control Point report(sds)<br>Stake point report(sds)                                                                                                    | Photo And Sketch(                                      | iegl                                                 |    |
| Part March Merce Completes Mine Type, Net Herg Laster<br>Schweiter Latitude Completes Mine<br>Externational device Completes Mine<br>DOL file format(html)<br>Survey point report(Brief)(vds)<br>Survey point report(Completes)(vds)<br>NETCAD format(ncn)<br>Terr Nerre Combletes (Salerg Hermitige<br>PXY file[pay)<br>Carlson coordinate file/crd)<br>Griss measurement report(vds)<br>Turkey Control Point report(vds)<br>Stake point report(vds)                                                                                                    | DOL file formatics                                     | v)                                                   |    |
| DOL file format(html)<br>Survey point report(Brief)(xis)<br>Survey point report(Complete)(xis)<br>NETCAD format(ncn)<br>Peter have Code Saving Renting (resides<br>PXY file[pxy)<br>Carlson coordinate file(crd)<br>Griss measurement report(xis)<br>Turkey Control Point report(xis)<br>Stake point report(xis)                                                                                                    | Point M. Point Norm Code<br>(2 Stand Inv Latitude Long | Note Type, Notting Last<br>Follo, Kithan, Y.Y.I.Sant |    |
| Survey point report(Brief)(xis)<br>Survey point report(Complete)(xis)<br>NETCAD format(non)<br>Perr Nerre Collectating NetTing Finallies<br>PXY file[pxy)<br>Carlson coordinate file(crd)<br>Griss measurement report(xis)<br>Turkey Control Point report(xis)<br>Stake point report(xis)                                                                                                    | DOL file formatility                                   | mU                                                   |    |
| Survey point report(Complete)(xis)<br>NETCAD formation)<br>Performation (complete)(xis)<br>PXY file(pay)<br>Carlson coordinate file(crd)<br>Griss measurement report(xis)<br>Turkey Control Point report(xis)<br>Stake point report(xis)                                                                                                    | Survey point repor                                     | t(Brief)(ds)                                         | 1  |
| NETCAD formationn)<br>Nett Nerre Colle Kalling Netting Finalise<br>PXY file[pxy)<br>Carlson coordinate file(crd)<br>Griss measurement report[xts]<br>Turkey Control Point report[xts]<br>Stake point report[xts]                                                                                                    | Survey point repor                                     | t(Complete)(xis)                                     |    |
| Part Nerre Colle Kalling Nerting Finalise<br>PXY file[pxy)<br>Carlson coordinate file(crd)<br>Griss measurement report[xls]<br>Turkey Control Point report[xls]<br>Stake point report[xls]                                                                                                    | NETCAD formating                                       | :n)                                                  |    |
| PXY file[pxy)<br>Carlson coordinate file[crd]<br>Griss measurement report[xts]<br>Turkey Control Point report[xts]<br>Stake point report[xts]                                                                                                    | Point Name Collin Sailting                             | Notice of Contraction                                |    |
| Carlson coordinate file(crd)<br>Griss measurement report(xls)<br>Turkey Control Point report(xls)<br>Stake point report(xls)                                                                                                    | PXY file(pxy)                                          |                                                      | 2  |
| Griss measurement reportfxts)<br>Turkey Control Point reportfxts)<br>Stake point reportfxts)                                                                                                    | Carlson coordinate                                     | file(crd)                                            |    |
| Turkey Control Point reportfids)<br>Stake point reportfixis)                                                                                                    | Griss measuremen                                       | t report(xis)                                        |    |
| Stake point report(xls)                                                                                                    | Turkey Control Poi                                     | nt report(ids)                                       |    |
|                                                                                                    | Stake point report                                     | (abc                                                 |    |
| Table Dar                                                                                                    | 10mm                                                   | DV.                                                  |    |

#### TokNav Information Technology CO., LTD.

| Custom forma         | ŧ.                    |
|----------------------|-----------------------|
| Formet name          |                       |
| Extension name       | 1.00.7                |
| Feat mandar          | Great()               |
| Tin Name             | 0=                    |
| Custom format date:  | 1000                  |
|                      |                       |
| Options              |                       |
| Point in             | Puint Name            |
| Duder                | Northing              |
| Easting              | Develor               |
| Linui firre          | Hore Type             |
| Littles              | Longitude             |
| Abitude              | ×                     |
| ¥.                   | 1                     |
| Ground N             | Ground 2              |
| Dissund h            | LITE time             |
| Solution Status      | AGE                   |
| MaxDelap             | MinDeley              |
| Used satellites      | Trachert Satulties    |
| Dation Angle         | MeuntPhile            |
| Heasurement Method   | Repeat Court          |
| Dart Oute            | Rel Time              |
| 1945 - 2945          | HEMS                  |
| VIENS                | d4                    |
| et.                  | POOP                  |
| HDOP                 | VDGP                  |
| Spewit               | Heading               |
| Avtarress Tarte      | Measuring turn        |
| Healuring height     | Artenia Height        |
| Device Serial no     | Base D                |
| Raise Lahttude       | See Longture          |
| Base Allhade         | Distance to Ref       |
| Original Latitude    | Original Longitude    |
| Original Attoute     | Unit-Aution People    |
| Statut Constians     | Statute Correctour y  |
| Station Convertion # | Individuel connection |
| Plat                 | Peti                  |
| Vare                 | Internal angle        |
| Projected angle      | Stakeout tope         |
| Target               | Station.              |
| Cithant              | Northalt              |
| Lie off              | Renton att            |
| in the second second | 100                   |

# **4.6 Localization**

Example: four-parameter conversion.

Correctly configure the rover station to obtain fixed state, click [Collect Point] to measure two known control points in the survey area.

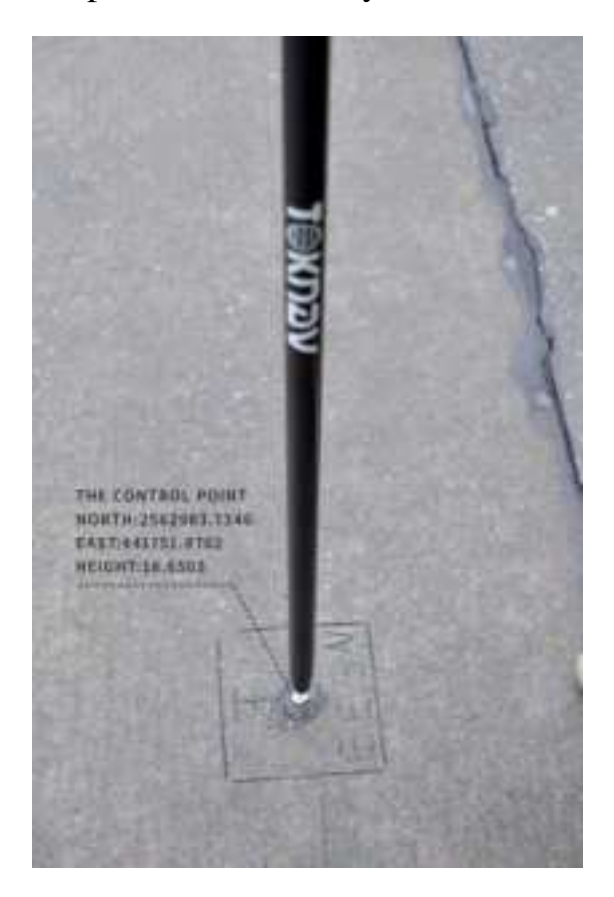

Operation: Project  $\rightarrow$  Localization

Localization is a special design of software, which is designed for specific survey work in China. When the survey is carried out in the same operation area, the position of the base station is changed due to moving the base station or re-erecting the base station, so it is necessary to calculate the translation parameters of the base station on the basis of using four or seven parameters, that is, only one common control point is used to calculate the difference between two sets of coordinate systems.

Select Item  $\rightarrow$  Calculate Conversion Parameters, first click the Add button at the lower left corner, enter the name, fill in the coordinates and whether to enable the option on the page to be jumped to, click OK to automatically return to the previous page, then click the calculation button at the lower right corner, select the coordinate conversion method, horizontal precision limit and elevation precision limit on the page to be jumped to, click OK to obtain the conversion parameter calculation result, and click Apply.

#### TokNav Information Technology CO., LTD.

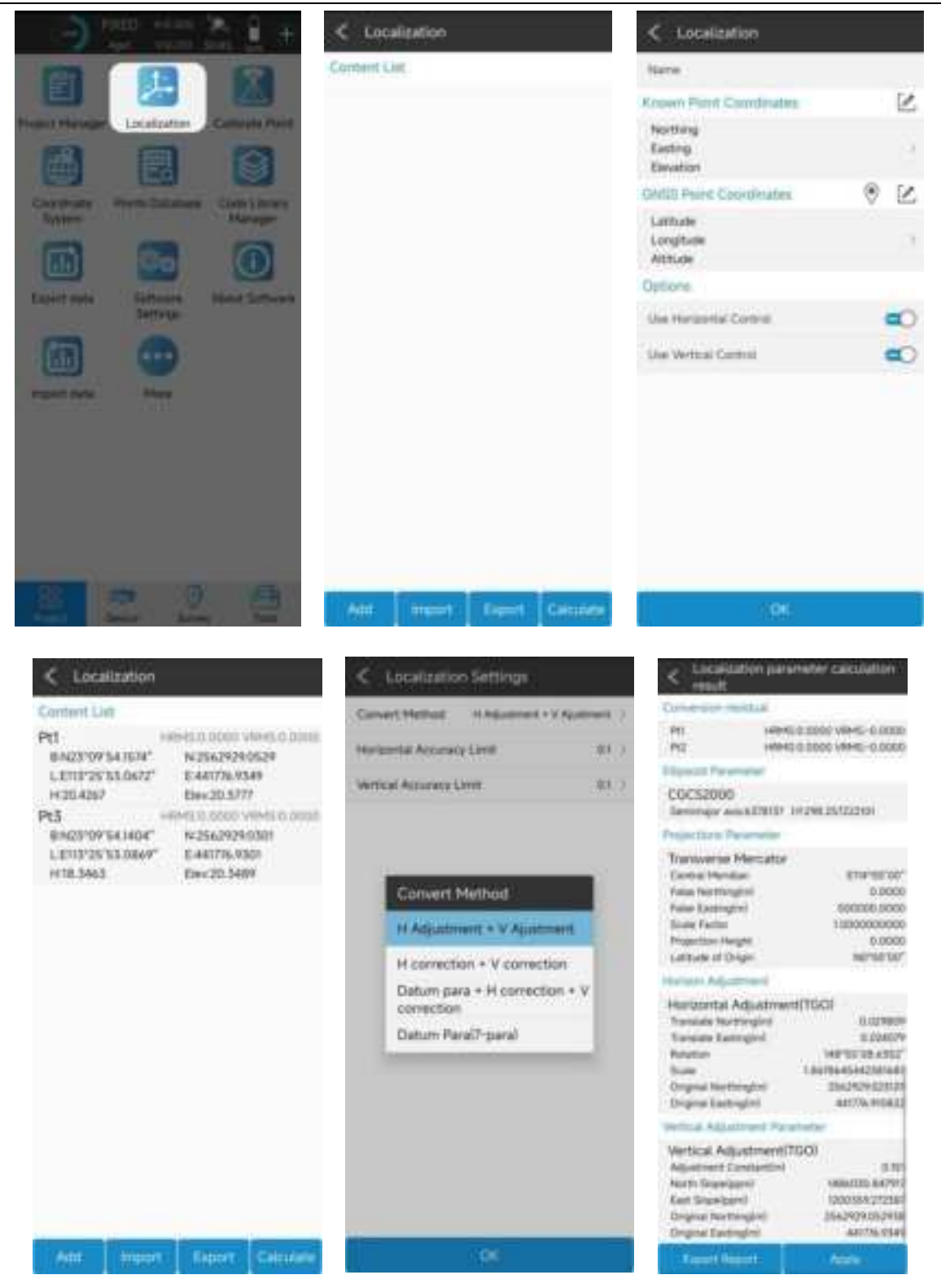

Note: In the parameter report, the plane conversion parameters and elevation conversion parameters can be checked.

The scale parameter is generally infinitely close to 1. If the value does not match, please check the operation whether there is any operation error or coordinate error in the process.

# **4.7 Rover Mode Setting**

Operation: Device  $\rightarrow$  Rover

Set basic parameters such as height cut-off angle, differential delay and whether PPK is enabled. Click "Data Link" to select the required data link.

|                           | < Rover mode a                                | ettings              | Lange of the | < Basic para    |      |
|---------------------------|-----------------------------------------------|----------------------|--------------|-----------------|------|
|                           | Bant para                                     |                      | 18           | Cut-off Avge    | 19.1 |
|                           | Cut-off Angle III<br>Disable PPK              | ADEAU                | - 2          | ADE             | W0_1 |
|                           | Datalité Settinge                             |                      |              | Report yes data | On   |
|                           | Data Lins                                     | Place In             | ternet, 1    |                 |      |
| State Proposition Design  | Connect Mode/M789P<br>IP100 37:83.95<br>User* | Server PortAdAD      | 1            |                 |      |
|                           | HaundPoint Settings                           |                      | Get          |                 |      |
| Denis Lettings Group Hise | MaurtPost                                     | 12592966660          | 900277       |                 |      |
|                           | Receive statu                                 |                      |              |                 |      |
|                           | 12                                            |                      |              |                 |      |
|                           | 4568                                          | Rart                 |              |                 |      |
|                           | Base Coordinates Char<br>store)               | nge Alertivitis prea | <b>"=</b> O  |                 |      |
|                           |                                               |                      |              |                 |      |
|                           |                                               |                      |              |                 |      |
|                           | Steel ON                                      | letter A             | aprix.       | (8)             |      |

#### **4.7.1 Phone Internet Data Link**

Select "Manual network" for data link, enter parameter setting, select connection mode and CORS setting, click "OK" to automatically return to rover station setting interface, click "Get ", select access point base station, click" Start "or" Apply ", return to instrument main page to check whether the solution is fixed.

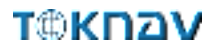

#### TokNav Information Technology CO., LTD.

| < Rover model a                  | ettings                            | -       | C Parameter Sette | nga.           |
|----------------------------------|------------------------------------|---------|-------------------|----------------|
| flanic pero                      |                                    |         | Phone Internet    |                |
| Cut-off Angle 10<br>Disable PPH. | AGE.60                             | - 28    | Convect Mode      | NTRP           |
| Setalen Settinge                 |                                    |         | CORS Settings     |                |
| Data Live                        | Phone 14                           | C, here | *                 | 120.77.83.8f × |
| Connect Mode N789                |                                    |         | Part              | 4040           |
| P-QG37383.85<br>Uwer*            | Sever Port 6660<br>Password ****** | 1.14    | Unir              | 54             |
| tourtiPoint Skittings            |                                    | Get     | Pasewiett         | -0             |
| HourtPort                        | 123939600000                       | 0077    |                   |                |
| termine statu                    |                                    |         |                   |                |
| 4368                             | \$tart                             |         |                   |                |
| Base Coordinates Char<br>stane)  | nge Alertiviti piece               | -       |                   |                |
|                                  |                                    |         |                   |                |
| Shim . Col                       | lection Ap                         | PW:     | 10                | 6              |

#### **4.7.2 Device Internet Data Link**

Insert the SIM card into the device, select "device Network" for the data link, enter the parameter setting, select the connection mode, CORS setting and APN setting, click "OK" to automatically return to the rover station setting interface, click "Get ", select the access point base station, click "Apply" to automatically return to the instrument main page to check whether the solution is fixed.

| es contratification for           |                                     | -      | A Construction Second |         |
|-----------------------------------|-------------------------------------|--------|-----------------------|---------|
| Name para                         |                                     |        | Device Internet       |         |
| Cut-off Angle(10 A<br>Disable PPN | AGE-60                              | - 2    | Convect Hode          | NUMP -  |
| Dataleté Settings                 |                                     |        | COHS Seminge          |         |
| Data Line                         | On the 11                           | 5. MOR | *                     | heat XC |
| Cannect Mode N788P                |                                     |        | mat                   | 2101    |
| Prot 1<br>Oversom P               | Jerver Port 2101<br>Name and Person | 1.4    | (Juar                 | Unit    |
| HouriPoire Settings               |                                     | Get    | Paraword              | ••• @   |
| MautPort                          |                                     | C 5040 | Network mode          | 54      |
| Phone internet access             |                                     | Om     | APN Settings          | :=      |
| Base Coordinates Chang            | e Alerthikis place                  | ·      | Name                  |         |
| Crower.                           |                                     |        | Unit .                |         |
|                                   |                                     |        | Paraword              |         |
|                                   |                                     |        |                       |         |
| Shire: Colo                       | otim Au                             | p/v    | 08                    |         |

#### 4.7.3 Internal Radio Data Link

Plug in the radio antenna of the device, select "built-in radio station" for the data link, enter the parameter setting, click "Default radio station setting" in the lower left corner to configure the radio station channel, select the channel and protocol content, click "OK" to automatically return to the rover station setting interface, click "Application" to automatically return to the main page of the instrument to check whether the solution is fixed.

| Rover mode settings                                  | < Parameter Sett       | ings           | < Default radio setting |         |
|------------------------------------------------------|------------------------|----------------|-------------------------|---------|
| Bailt pero                                           | Internal Radio         |                | Radio Channel Setting   | 100     |
| Cut-off Angect0 AGE.60<br>Disable IMM                | Channel                | 12             | 4                       | 465.125 |
| Datalitis flettings                                  | Preparey               | exim           | 1                       | 464.575 |
| Data Line Mennel Rato 1                              | Protomi                | Trieffaie #105 | 1                       | 465.125 |
| Channel1 Frequency-465125<br>Protocol Trivitale 4505 |                        |                | 4                       | 466.125 |
| These Constructions Channess March                   |                        |                | 5                       | 465.625 |
|                                                      |                        |                | A                       | 464.625 |
|                                                      |                        |                | 1                       | 465.625 |
|                                                      |                        |                |                         | 468.625 |
|                                                      |                        |                |                         |         |
| Stare Colection Apply                                | Defeail radio settings | OK             | - 24                    |         |

#### 4.8 Base Mode Setting

Operation: Device  $\rightarrow$  Base

Enter base ID, set differential mode, altitude cutoff angle, PDOP limit, start mode parameter, whether to enable PPK, click "Data Link ", and select the required data link.

# τ@κηαν

#### TokNav Information Technology CO., LTD.

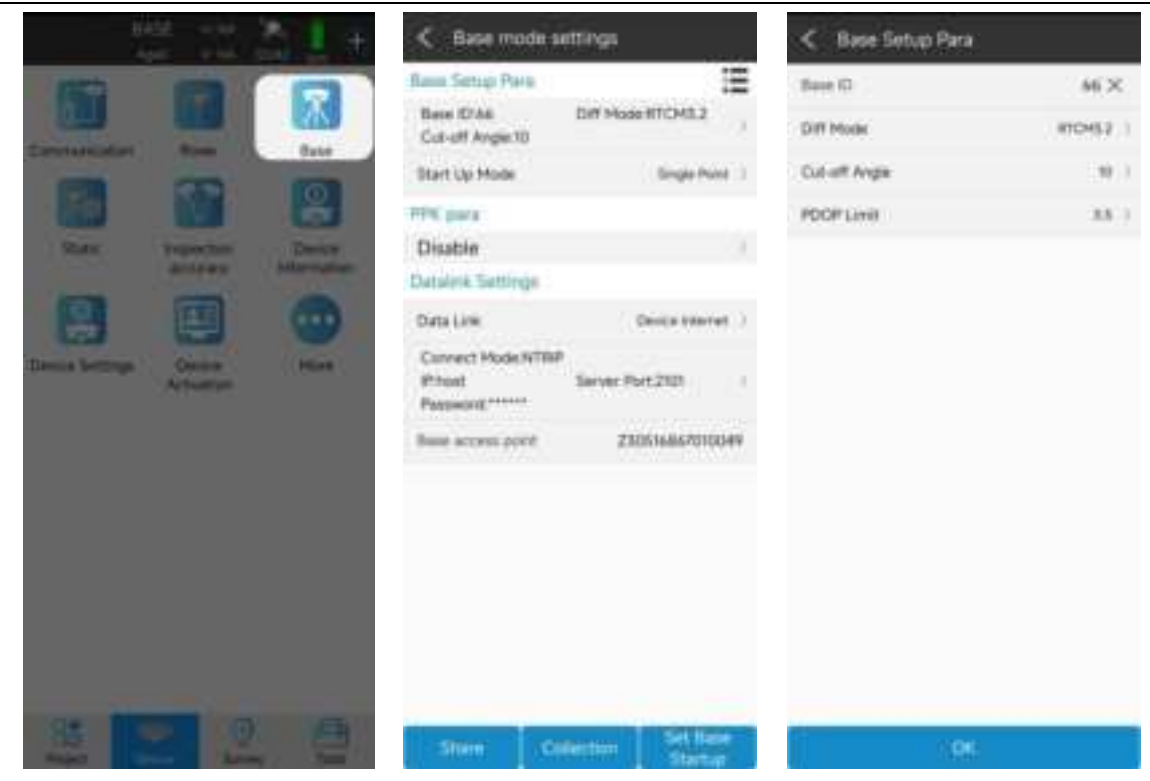

#### **4.8.1 Device Internet Data Link**

Insert the SIM card into the device, select "device Network" for the data link, enter the parameter setting, select CORS setting and APN setting, click "OK" to automatically return to the reference station setting interface, the base station access point is the machine number by default, click "Start Base Station" to automatically return to the instrument main page and check whether the base station is started.

| < Base mode setti                              | nus               | < Parameter 5   | attings             |
|------------------------------------------------|-------------------|-----------------|---------------------|
| Base Setup Pare                                | 12                | Device internet |                     |
| Base Elité D<br>Cut-off Angle 10               | IT HUGE BTCHE2    | Carved Made     | 100                 |
| Start Up Hode                                  | Single Face (     | COHS Settings   | :=                  |
| PPX pare                                       |                   |                 | have devecent com X |
| Disable                                        | 12                | Part            | 4040                |
| Datalah Settings                               |                   | Paratevent      |                     |
| Data Line                                      | Device tolerone > | Network mode    | EH 1                |
| Connect Mode INTRIP<br>Phase devecent corn. Sa | rver PortsO60     | APN Settings    | 3                   |
| Panaward                                       |                   | Hane            |                     |
| game access paint                              | 2505368470100##   | Sheet           |                     |
|                                                |                   | Pateword        | ¢                   |
|                                                |                   |                 |                     |
|                                                |                   |                 |                     |
|                                                |                   |                 |                     |
|                                                |                   |                 |                     |
|                                                | Set liave         |                 |                     |
| Sine Cones                                     | tanip.            |                 | ( here)             |

#### 4.8.2 Internal Radio Data Link

Plug in the radio antenna of the device, select "Built-in radio" for the data link, enter the parameter setting, click "Default radio setting" at the lower left corner to configure the radio channel, select the channel and protocol content, click "OK ", and automatically return to the reference station setting interface, click" Start base station ", and automatically return to the instrument main page to check whether the base station is started.

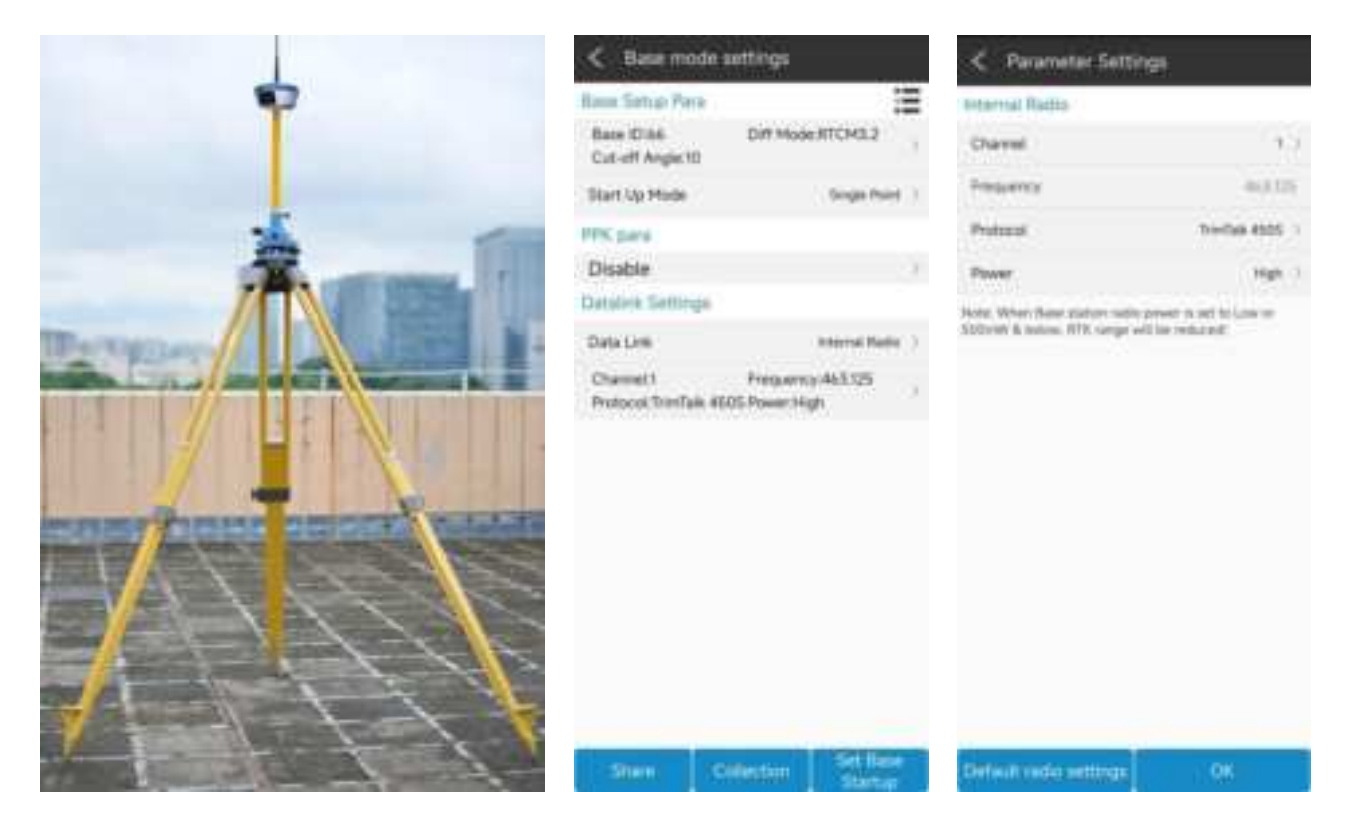

## 4.9 Static Mode Setting

Operation: Device  $\rightarrow$  Static

Set options such as point name (the default is the equipment number), PDOP limit, altitude cut-off angle, acquisition interval, observation time, and operation after completion, input antenna survey to take altitude, select antenna survey mode, click "Start", switch to "Stop", and "Wait for recording" change to countdown to start static data acquisition. Click "Stop" to finish static data collection.

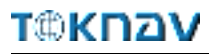

#### TokNav Information Technology CO., LTD.

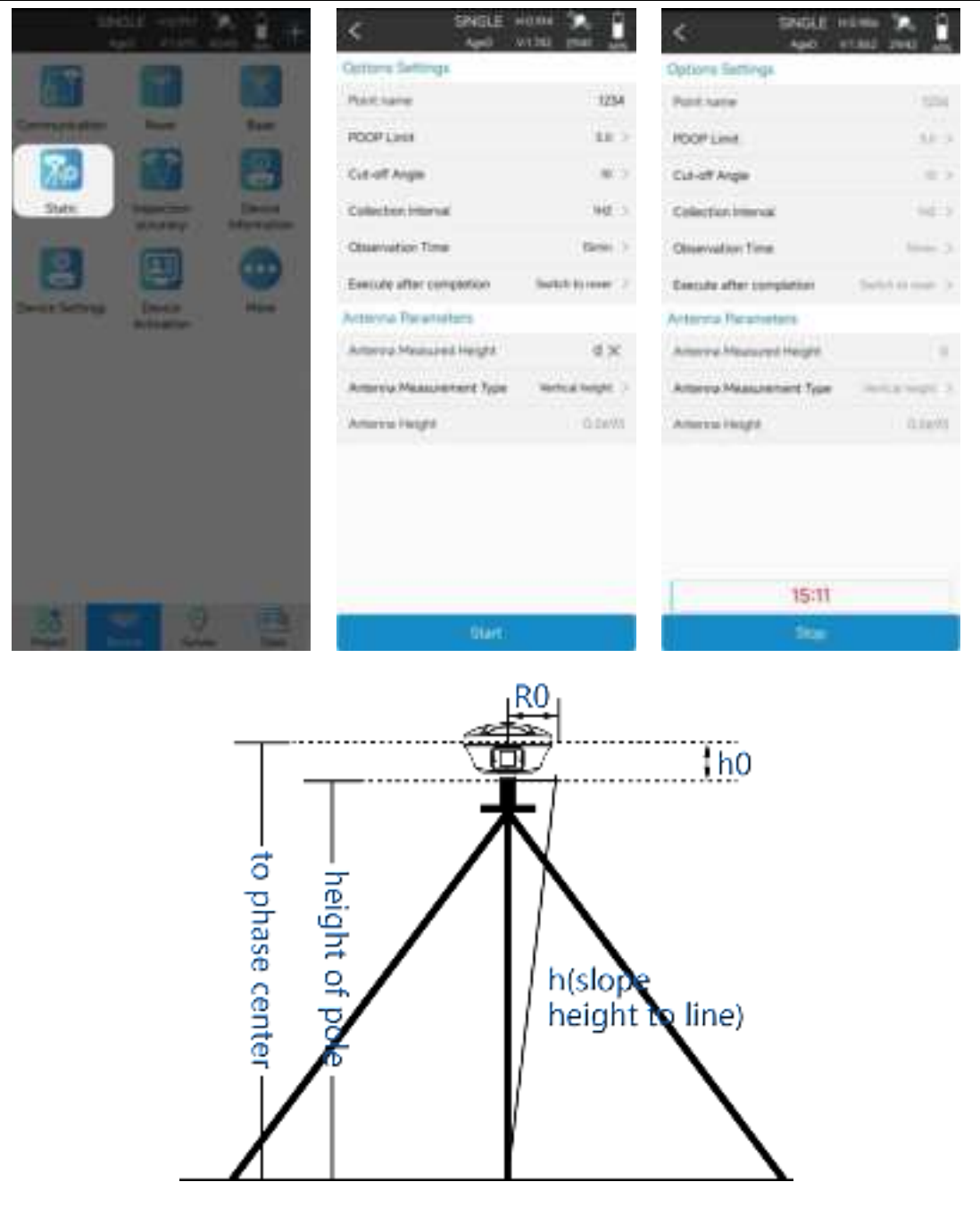

Log in to the device web page (see III WebUI for details), click [File]. Find the folder corresponding to the time to download the static data.

| Z33046861000017             | System View | Device fil |          | A<br>Skyplot | der<br>Deta Strevern | (B)<br>Mode Config | Others Config |           |
|-----------------------------|-------------|------------|----------|--------------|----------------------|--------------------|---------------|-----------|
| Q 2023 06 01 1021-55 Ø 1251 | 8 2/T (     | 🔆 1.000 V  | A 0000 V | 67.100       | v EDum               |                    | (Advance UI)  | lington - |
| File                        |             |            |          |              |                      |                    |               |           |
| Root/20230601/              |             |            |          |              |                      |                    |               |           |
| Select All                  |             |            |          | Batch Deret  | e l                  |                    |               |           |
| Rzser Raw Data/             |             |            |          | Deleter      |                      |                    |               |           |
| 📄 Bese Raw Data/            |             |            |          | Deiete       |                      |                    |               |           |
| Statis: Raw Data/           |             |            |          | Delete       |                      |                    |               |           |
| Biaetooth letteract/        |             |            |          | Delete.      |                      |                    |               |           |

# 4.10 Point Survey

Operation: Survey  $\rightarrow$  Point Survey

Open the point survey page, and view the current power of the device in the upper right of the survey display interface. Amount, CORS connection status, positioning accuracy (H: horizontal accuracy and, V: elevation accuracy), satellite information status, the following column displays the current optimal position of the device (north coordinate, east coordinate, elevation, base station distance and other information), and the bottom of the interface displays the name, code and antenna height to be collected (click to set antenna parameters).

|                                           | < PDED HEADY 26 -                                             | K Antenna Parameters                                  |
|-------------------------------------------|---------------------------------------------------------------|-------------------------------------------------------|
|                                           | N 2562924.4721 H-4.9983<br>E-441778.0494 Base distance 0.1719 | Arterna Heaved Heightini UEX                          |
|                                           | 74                                                            | Anterne Heessement Type                               |
| Port Garvey Detail Garvey Garvey          |                                                               | Ammellege Laste                                       |
|                                           |                                                               | Antenna Parametera                                    |
| Non-Statement Coll Materies Coll Materies |                                                               | ZX-M68-KIT0<br>R636 mm H508 mm /<br>H518 5 mm H223 mm |
|                                           |                                                               |                                                       |
| Les Somer 201 (Seture State Sout          |                                                               |                                                       |
|                                           |                                                               |                                                       |
| Sandra Low Peakse Survey Program Survey   |                                                               |                                                       |
| <b>E</b>                                  | 2                                                             |                                                       |
| Kailu Seen Auton                          | (A)                                                           |                                                       |
| Sectorescon                               | -1                                                            |                                                       |
|                                           | HOBC                                                          |                                                       |
| OF THE DESCRIPTION OF                     | Name P()4 X Code                                              |                                                       |
|                                           | Antenna Height 1.6+0.0587m                                    | 196                                                   |

Each icon in the point survey page has the following meaning:

| A  | Click this icon to automatically center the current anchor point. |
|----|-------------------------------------------------------------------|
| 图  | Click the icon to display the network map.                        |
| 利用 | Click this icon to display all survey points in the view.         |

| 1                     | Click this icon to turn tilt survey on or off.                                                                                                    |  |  |  |  |  |  |
|-----------------------|----------------------------------------------------------------------------------------------------|--|--|--|--|--|--|
| ŝ                     | Click the icon to set acquisition parameters, information display and function menu.                                                                                                    |  |  |  |  |  |  |
| 1<br>1<br>1<br>1<br>1 | Click this icon to view the coordinate point library of the current project and the collected point coordinates, which are the same as the function of "coordinate point library" in "project ". |  |  |  |  |  |  |
|                       | Click the icon to collect point, line, surface and other data.                                                                                                    |  |  |  |  |  |  |
| <                     | Settings C Settings<br>Display info Tool Bar Settings Display info Tool Bar Settings Display info Tool Bar                                                                                       |  |  |  |  |  |  |

| Gettinger Display and 1              | oot Bar  | Petrode                         | Trafton auto Joot Bas            | Settings Dis        | pay are tan ital    |
|--------------------------------------|----------|---------------------------------|----------------------------------|---------------------|---------------------|
| bierance Setting                     |          | Chipling Barn                   |                                  | <b>Display Barn</b> | Options             |
| Solution Limit                       | PHED 1   | N-2562924.5231<br>E1440778.0342 | H:4.8057<br>Base distance:0.0204 | Tataron             | Q, 2000 H           |
| HMMS Limit                           | 6.05     | Optione                         |                                  | Chiston May         | Q Zame and          |
| VRMS Lawer                           | 81 1     | Long                            | Lat                              | - Autopeny man      | +7 aing rap center  |
| PDOP Limit                           | 8.1      | Alstude                         | Art, H                           | 5.7                 |                     |
|                                      |          | Forward approxition             | Speed                            | S.S. Line series    | N. then scame block |
| ADE LINE                             | 0.815    | Tirm                            | Point dat.                       |                     | here tate           |
| inegaliti                            |          | Pt. H did                       | Pt. Devetion ddf.                |                     | (CAD 164            |
| Survey delay                         | 1.0.1    | ativ .                          | et .                             |                     | 2 Mar Revealer      |
| Average OPS Count                    | . 8.)    | PDOP                            | HDOP                             |                     | (T) Laughthing      |
| effiregs                             |          | VOGP                            | Includion Angle                  |                     | 107 Massure         |
| The survey confirmation page pops up | 00       | Projection Angle                |                                  |                     | Diff Measure        |
| Remind when there is same point name | -        | Disalwy                         |                                  |                     | La Araja Massara    |
| Point Name Incoment                  | 19       | Port Name                       | <b>C</b>                         |                     | S took use poor     |
| Default Cider Service                | elenis i | Print Code                      | <b>C</b>                         |                     | Selgrand last       |
|                                      |          | Hept                            | OP.                              |                     | Eg CAD Background   |
| Default OK                           | -        | Beckspace                       | Default DK                       | CONV. D             | wheat DK            |

Picture Settings

Picture Display Info

Picture Tool Bar

# 4.11 Tilt Survey

Operation: Survey  $\rightarrow$  Point Survey

The tilt survey function requires a tilt module on the device. The device with this function can:

1. The accuracy of the device machine can be maintained within 2cm within the range of  $60^{\circ}$  inclination;

2. The calibration process is simple, just shake the centering rod in place;

3. Support calibration of centering rod, and eliminate survey error caused by curvature of centering rod.

Open the point survey page, click the bottom column to input the antenna height parameter (height of the centering rod), and then light up the tilt survey icon at the lower left corner, that is, turn on the tilt survey function. The icon is green when it is turned on. At this time, the device needs to shake the centering rod 5~10S according

to the pop-up window prompt under the fixed state, until the icon *solution* turns green *solution*, the tilt survey can be performed.

When using the tilt survey for the first time, the alignment rod needs to be calibrated to eliminate the alignment rod curvature band for the error. Click "Device" $\rightarrow$  click "Inspection accuracy"  $\rightarrow$ click "Pole calibration", then set the antenna height parameter, and calibrate the centering rod according to the calibration steps and pop-up prompt.

For the same device and the same centering rod, the centering rod calibration only needs to be carried out once, and the centering rod calibration can be eliminated when the matching is kept unchanged.

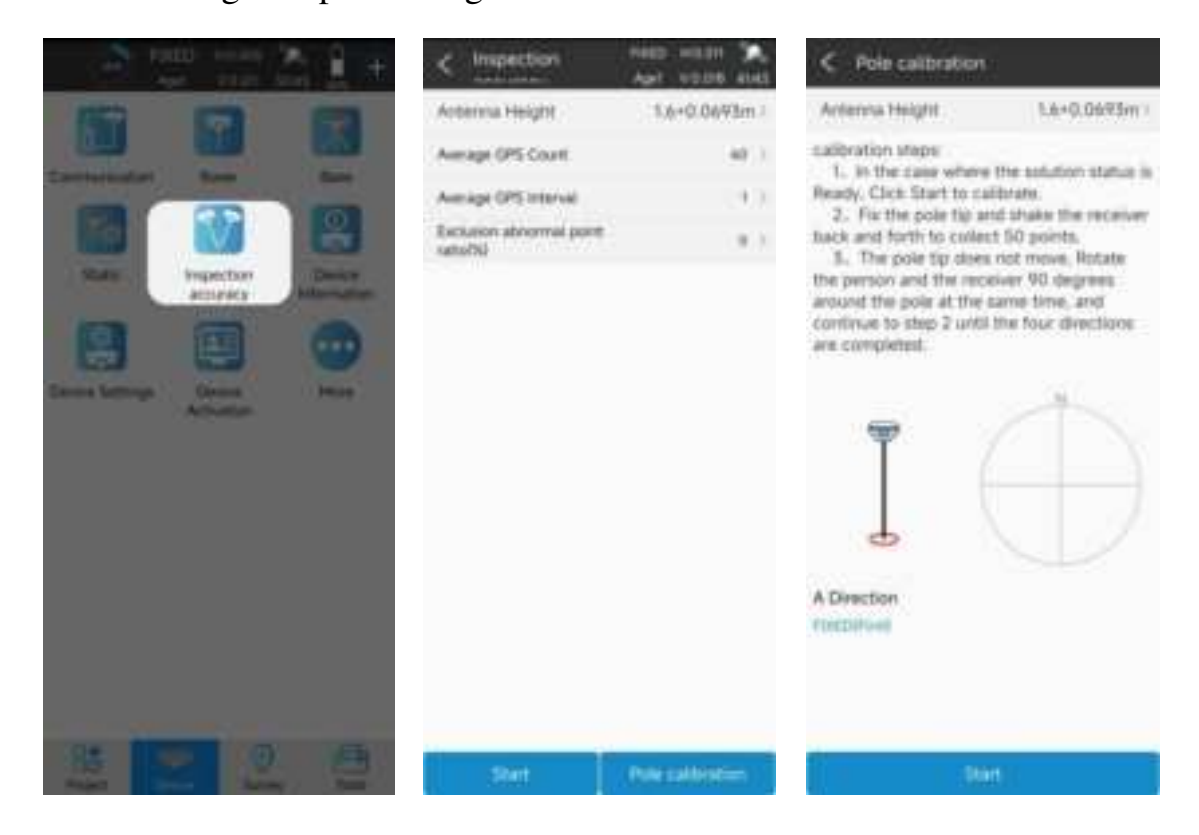

Precautions:

artitta

#### τ©κη⊇ν

1. When the tilt survey is started, sometimes with the movement and rotation, the tilt icon will change from green to red. At this time, the centering rod needs to shake according to the prompt, and the sampling can be carried out until the icon turns green;

2. In the process of inclination survey, if the inclination is greater than  $60^{\circ}$ , it will indicate that the inclination is too large, and the accuracy of the collected points cannot be guaranteed within 2cm;

3. To calibrate the centering rod, set the antenna height parameter first, otherwise the calibration data will be wrong;

4. Initialization of tilt survey can be completed only when it is in fixed solution state.

## **4.12 Device Activation**

Operation: Device  $\rightarrow$  Device Activation

After the device Bluetooth connection is successful, you need to confirm whether the device registration code is valid. If it has expired, you need to register. Click "Device" $\rightarrow$  "Device Activation" to query the valid time of the device registration code. If it has expired, you need to input or scan the new device registration code.

|                 |                      |         | Activation | Inform    | titititi  |        |      |
|-----------------|----------------------|---------|------------|-----------|-----------|--------|------|
|                 |                      | No.     | Device Se  | etal na 1 |           | 233364 | 5364 |
| Comptonenations | 10-                  | Merry . | Registrat  | en Date:  |           |        | 2    |
| 100 H           |                      | Deves   | Erder act  | vation c  | ode       |        |      |
|                 |                      | 0       | 1          | 2         | 1.3       | *      |      |
| Desice Settings | Clevice<br>clivation | Hart    | 4          | 6         | 6         | с      | i    |
|                 |                      |         | 7          | 8         | 9         | E      | i    |
|                 |                      |         |            | 0         |           | Backs  | pace |
|                 |                      |         |            |           |           |        |      |
|                 | 0                    |         |            |           | Activatio | 'n     |      |

# 4.13 Software Activation

Operation: Project  $\rightarrow$  About Software

In the process of using the software, you need to pay attention to the expiration date of the software. If it has expired, you need to activate. Click "Project" $\rightarrow$  "About Software" to query the software expiration time. If it has expired, click Software Activation and enter or scan a new software activation code on the jump page.

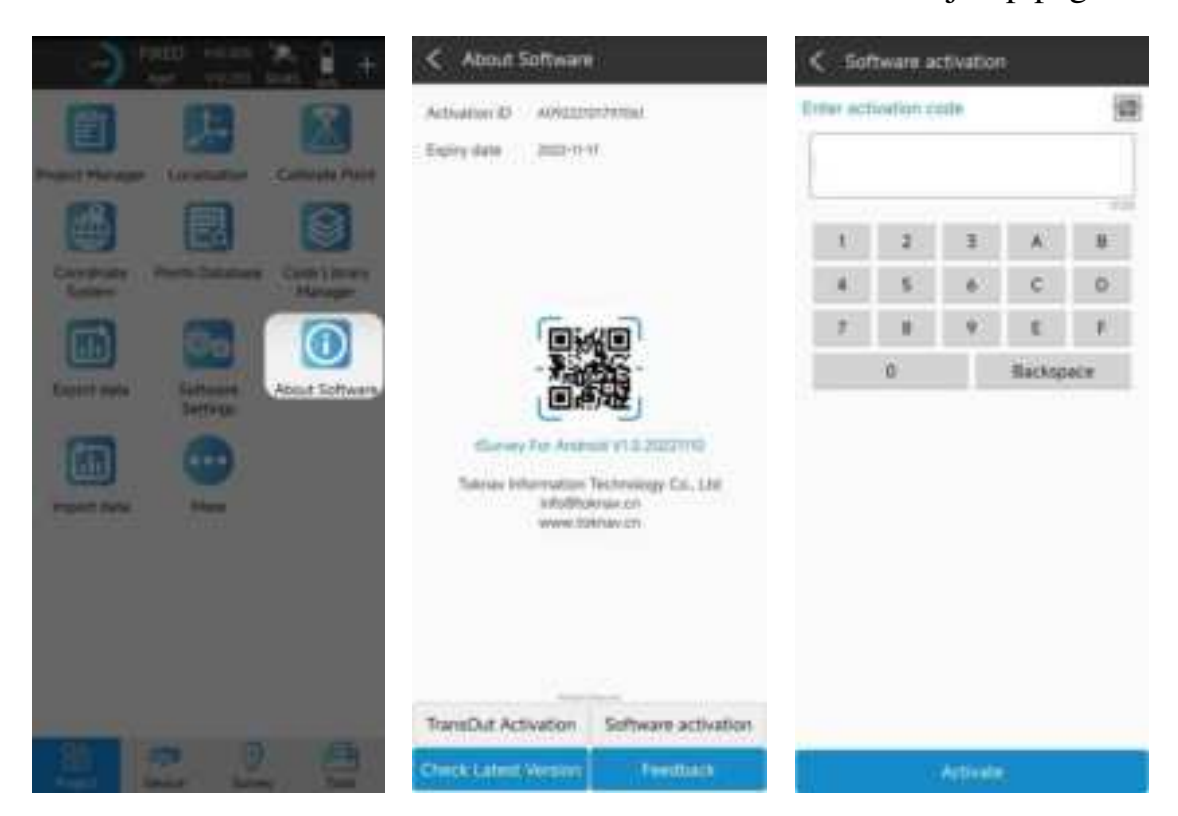

# V. Technical Indicator

| Item        |                        | Specification                                 | remarks                 |
|-------------|------------------------|-----------------------------------------------|-------------------------|
| Hardv       | vare                   | Qualcomm Cortex-A7                            |                         |
| 09          | S                      | Linux                                         |                         |
|             | GPS                    | L1C/A, L1C, L2P(Y), L2C, L5                   |                         |
|             | GLONASS                | L1, L2, L3                                    |                         |
|             | BDS                    | B1I, B2I, B3I, B1C, B2a, B2b                  |                         |
|             | GALILEO                | E1, E5a, E5b, E6                              |                         |
| GNSS        | QZSS                   | L1, L2, L5                                    |                         |
|             | SBAS                   | L1                                            |                         |
|             | NavIC(IRNSS)*          | L5*                                           | IRNSS support in future |
|             | Channel                | 1408                                          |                         |
|             | Data format            | NMEA-0183                                     |                         |
|             | Correction I / U       | RTCM3.X                                       |                         |
|             | Data undate            |                                               |                         |
|             | frequency              | 20Hz(max)                                     |                         |
|             | Recapture Time         | <15                                           |                         |
|             | Cold Boot              | ≤40s                                          |                         |
|             | Single(RMS)            | Horizontal : 1.5m Vertical : 2.5m             |                         |
|             | DGPS(RMS)              | Horizontal : 0.4m Vertical : 0.8m             |                         |
|             | DTV/DMC)               | Horizontal :±(8mm+1ppm)                       |                         |
|             | רו ה(הואוס)            | Vertical :±(15mm+1ppm)                        |                         |
| DOCITIONING | Time Accuracy(RMS)     | 20ns                                          |                         |
| POSITIONING | Static Accuracy (DNAS) | Horizontal :±(2.5mm+0.5ppm)                   |                         |
| ACCORACT    | Static Accuracy(RIVIS) | Vertical :±(5mm+0.5ppm)                       |                         |
|             | Speed                  | 0.02                                          |                         |
|             | Accuracy(RMS)          | 0.03m/s                                       |                         |
|             | Tilt compensation      | <2cm                                          |                         |
|             | Accuracy(within 60°)   | 32011                                         |                         |
|             | Bluetooth              | BR+EDR+BLE                                    |                         |
|             | WIFI                   | 802.11 b/g/n                                  |                         |
|             |                        | LTE FDD: B2/B4/B5/B7/B12/B13/B25/B26          |                         |
|             |                        | LTE TDD: B38/B41                              |                         |
|             | Network                | WCDMA: B2/B4/B5                               |                         |
|             |                        | GSM: 850MHz                                   |                         |
| SYSTEM      |                        | PCS: 1900MHz                                  |                         |
|             |                        | Frequency : 410~470MHz                        |                         |
|             |                        | Protocol : TRIMTALK, TRIMMK3, SOUTH, TRANSEOT |                         |
|             | Data Radio             | RF transmit power : 1W/5W                     |                         |
|             |                        | Air baud rate : 9600 / 19200bps               |                         |
|             |                        |                                               |                         |
|             | Storage                | 32GB, User Storage Space 24GB                 |                         |
|             | Power Indicator        | Show power status                             |                         |
|             | Bluetooth Indicator    | Show Bluetooth status                         |                         |
|             | Network Indicator      | Show network signal status                    |                         |
| INDICATOR   |                        |                                               |                         |
|             | Satellite Indicator    | Snow position status                          |                         |
|             | Data link Indicator    | Show differential signal status               |                         |
|             | Battery                | 7.4V, 6500mAh                                 |                         |
|             |                        |                                               | The static working mode |
|             | Work time              | More than 18 hours (Typical, Rover, GSM)      | collection for 26 hours |
| BATTERY     |                        |                                               | under full power        |
|             |                        |                                               |                         |
|             | Charge                 | USB PD 15V/2A                                 | adapter and adaptively  |
|             | charge                 | 5V/3A                                         | and dynamically adjust  |

#### TokNav Information Technology CO., LTD.

|               |                     |                                             | charging current |
|---------------|---------------------|---------------------------------------------|------------------|
|               | · · · · · -         |                                             |                  |
| ENVIRONMENTAL | Work Temperature    | -20°C~+60°C                                 |                  |
|               | Storage Temperature | -40°C~+85°C                                 |                  |
|               | Shock               | Withstand 1.5M pole drop                    |                  |
|               | Protection          | IP68                                        |                  |
| PHYSICAL      | Material            | Magnesium alloy main body, ABS/PC top cover |                  |
|               | Dimension           | Ф143.5mm*90.7mm                             |                  |
|               | Weight              | ≤0.90kg                                     |                  |
| A Full Set    | M68K Device         | 1 SET                                       |                  |
|               | USB power adapter   | 1 PCS                                       |                  |
|               | USB A To Type-C     | 1 PCS                                       |                  |
|               | Radio Antenna       | 1 PCS                                       |                  |

The antenna(s) used for this transmitter must be installed to provide a separation distance of at least 80 cm from all persons and must not be collocated or operating in conjunction with any other antenna or transmitter, End-Users must be provided with transmitter operation conditions for satisfying RF exposure compliance.

# TokNav Information Technology Co., Ltd.

Support: info@TokNav.cn

Website: https://www.TokNav.cn